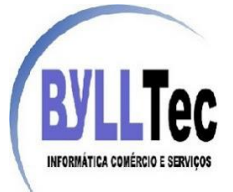

## Adicionando e Configurando Servidor Mikrotik no Gestor de Servidor Mikotik

Para efetuarmos as configurações ligue os equipamentos como mostra a imagem abaixo.

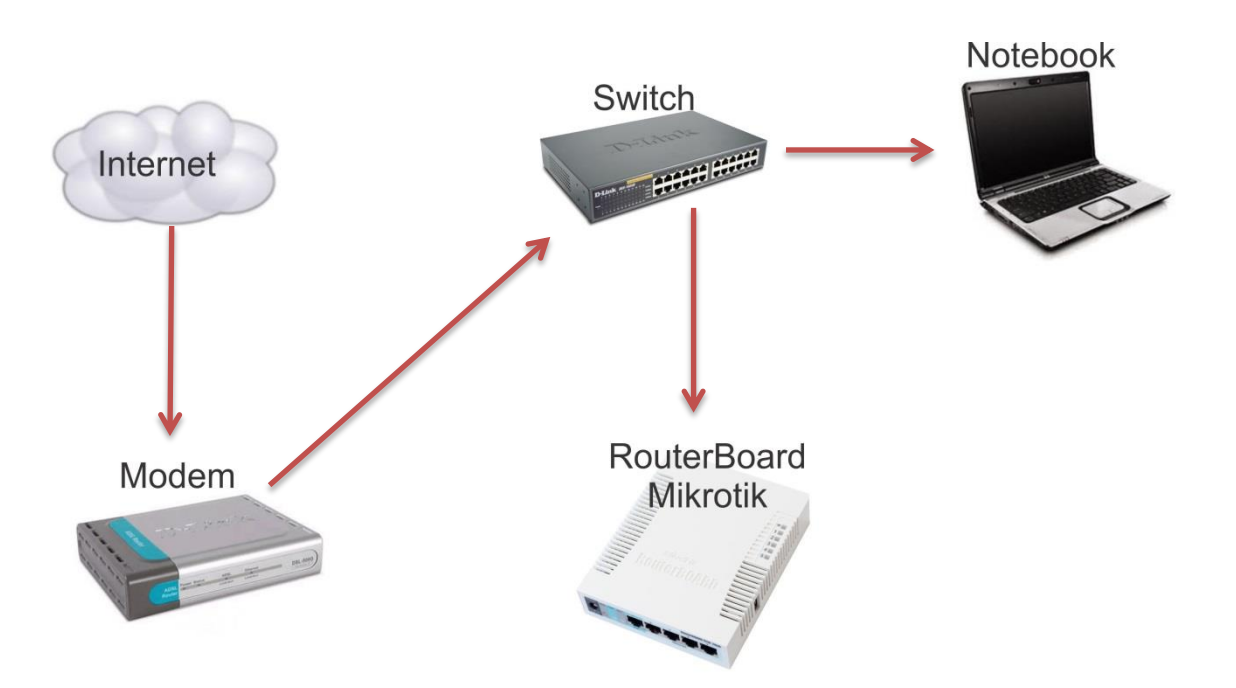

Desta forma será possível ter acesso à internet e a todos os hardwares da rede.

Para acessar o mikrotik que desejamos configurar será necessário baixar o aplicativo winbox no link a seguir: <u>http://download2.mikrotik.com/winbox.exe</u>

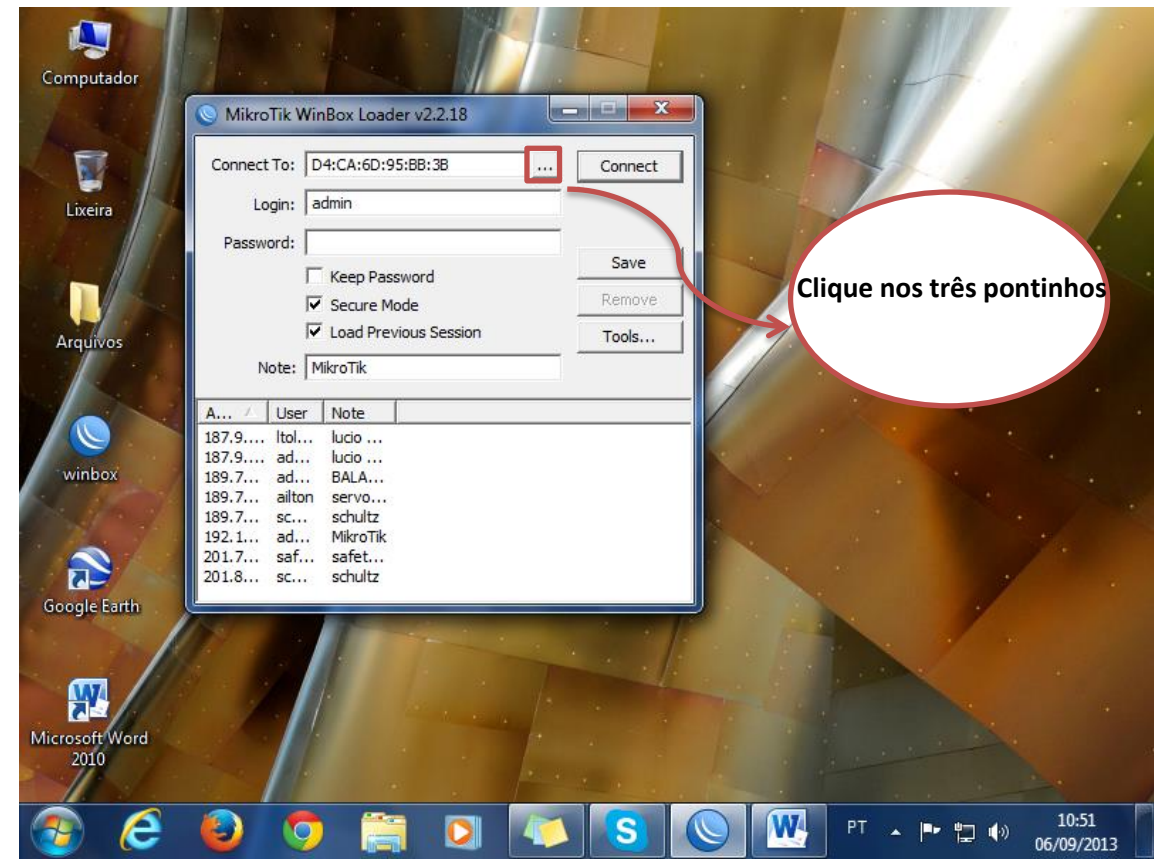

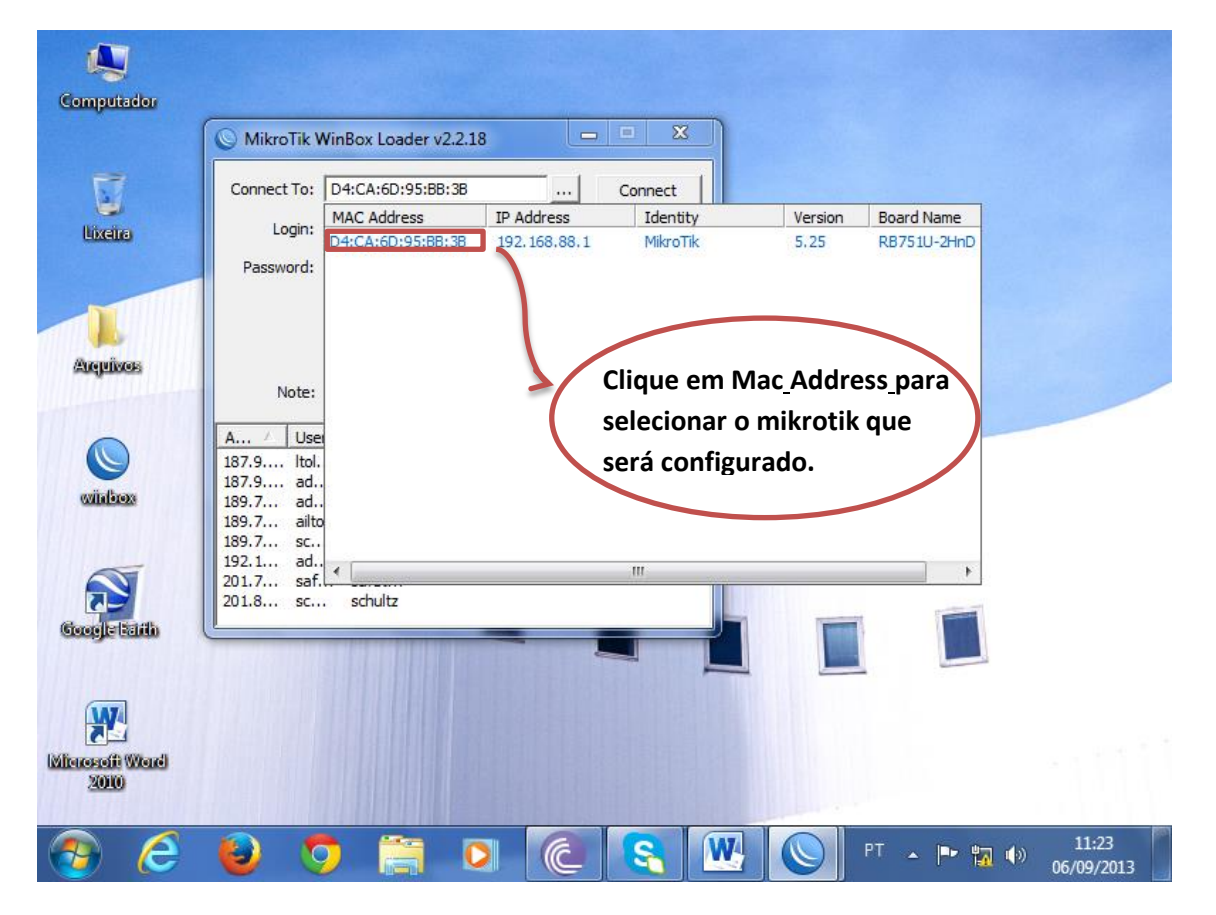

www.bylltec.com.br

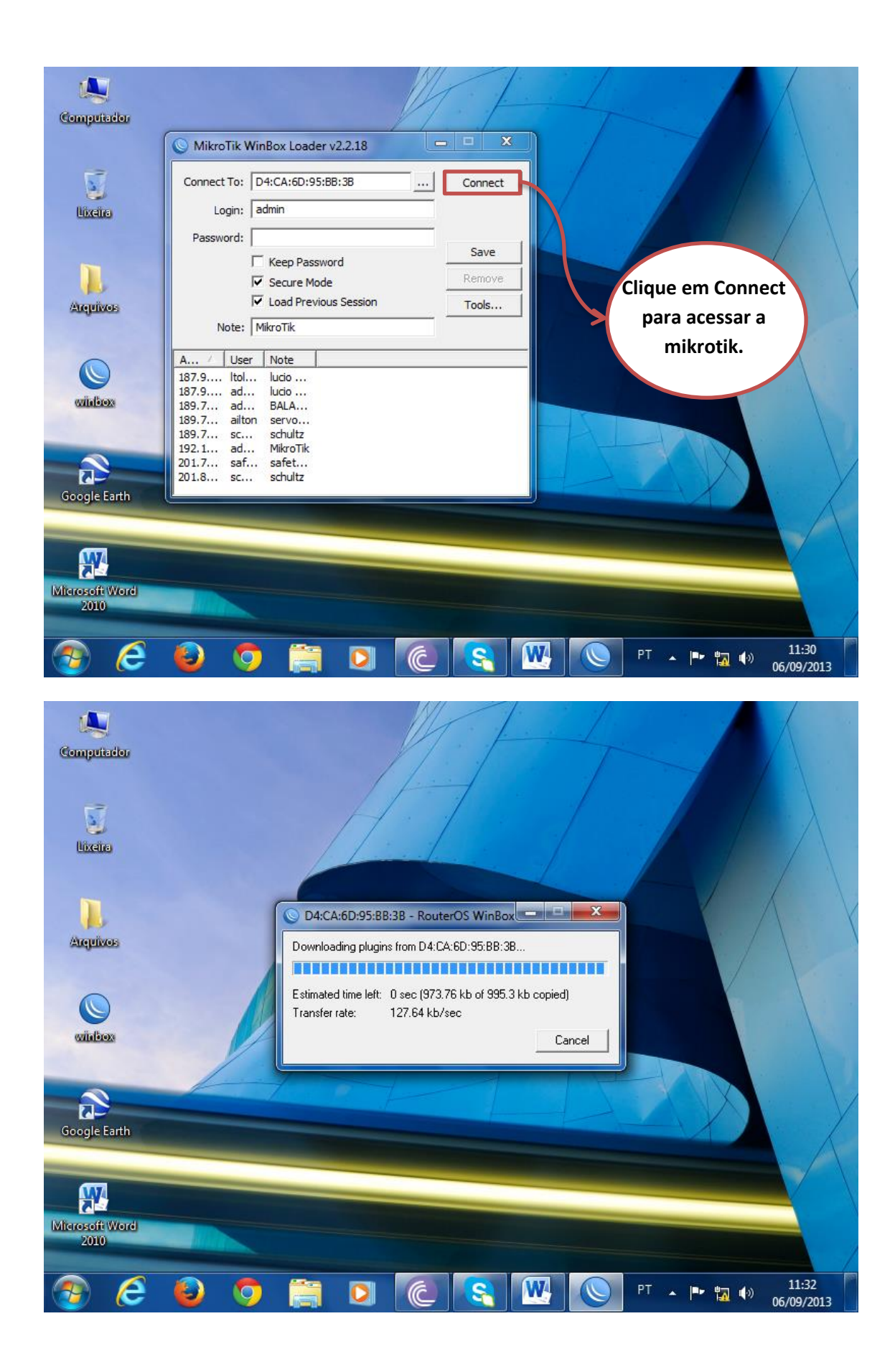

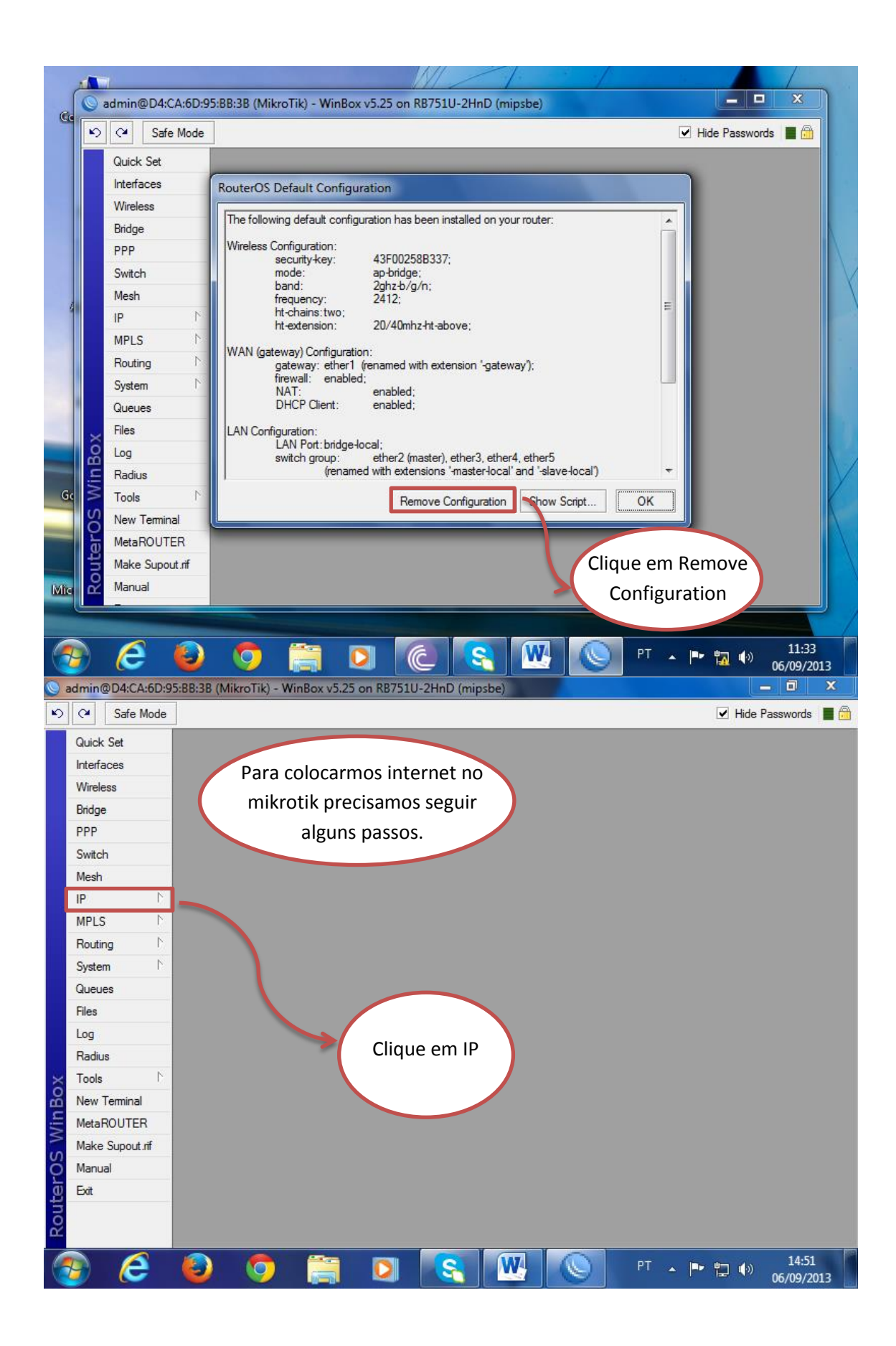

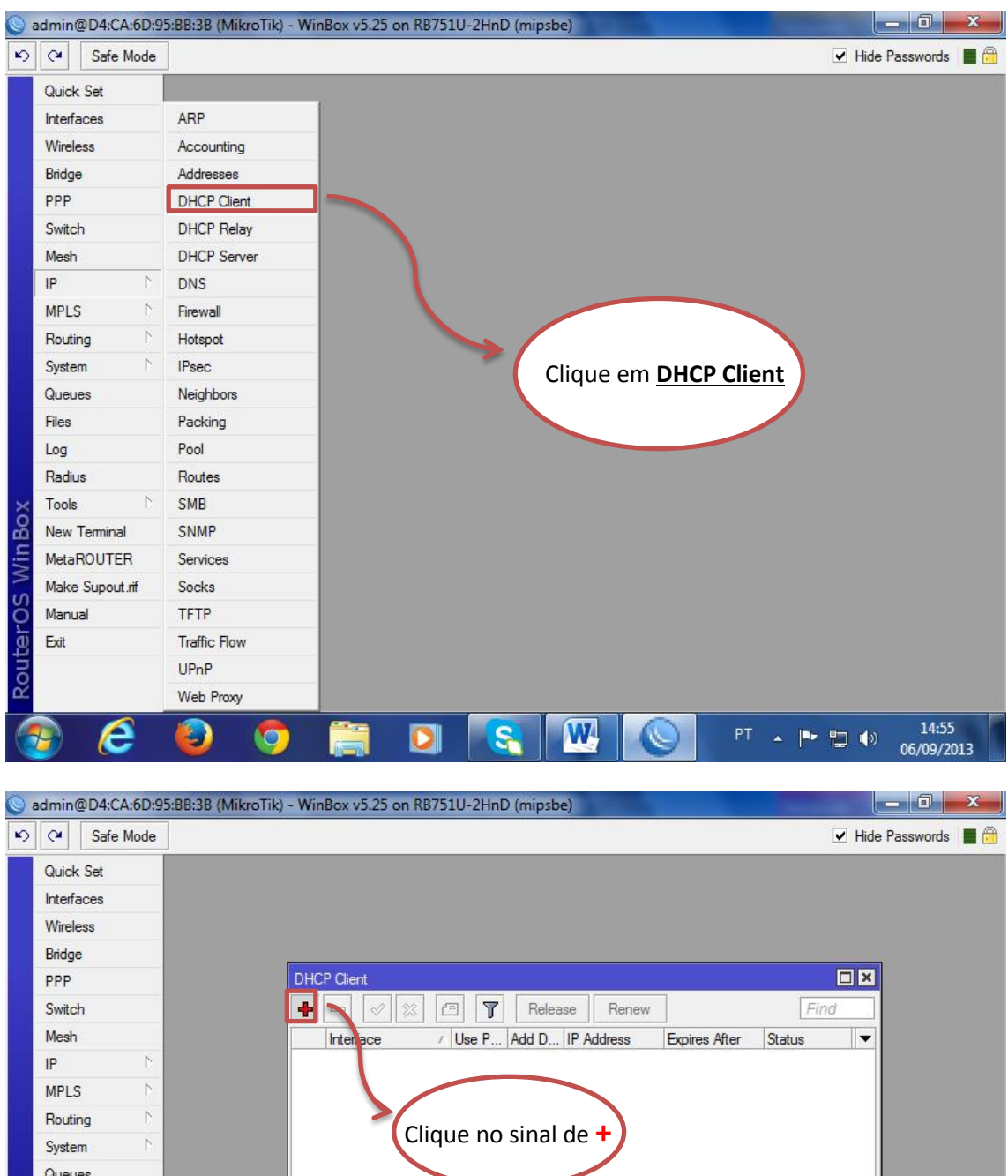

| Switch Mesh IP NPLS N Routing System                             |   | ≝ヽ॒⊘                                                                                                    |           | Release    | Renew    |               | Eine   | 1      |
|------------------------------------------------------------------|---|----------------------------------------------------------------------------------------------------|-----------|------------|----------|---------------|--------|--------|
| Mesh<br>IP P<br>MPLS P<br>Routing P<br>System P                  |   |                                                                                                    |           |            |          |               | 17.000 |        |
| IP     N       MPLS     N       Routing     N       System     N |   | Interace                                                                                                    | ∠ Use P   | Add D IP A | ddress   | Expires After | Status | -      |
| MPLS     ▷       Routing     ▷       System     ▷                |   | <b>1</b>                                                                                                    |           |            |          |               |        |        |
| Routing     ▷       System     ▷                                 |   |                                                                                                    |           |            |          |               |        |        |
| System 1                                                         |   | >                                                                                                    |           | cinal da   | <b>J</b> |               |        |        |
|                                                                  |   |                                                                                                    | Clique no | i sinai ue | ソ        |               |        |        |
| Queues                                                           |   |                                                                                                    |           |            |          |               |        |        |
| Files                                                            |   |                                                                                                    |           |            |          |               |        |        |
| Log                                                              |   |                                                                                                    |           |            |          |               |        |        |
| Radius                                                           |   |                                                                                                    |           |            |          |               |        |        |
| Tools                                                            |   |                                                                                                    |           |            |          |               |        |        |
| New Terminal                                                     |   |                                                                                                    |           |            |          |               |        |        |
| MetaROUTER                                                       |   |                                                                                                    |           |            |          |               |        |        |
| Make Supout.rif                                                  | 0 | ) items                                                                                                    |           |            |          |               |        |        |
| Manual                                                           |   |                                                                                                    |           |            |          |               |        |        |
| Exit                                                             |   |                                                                                                    |           |            |          |               |        |        |
|                                                                  |   |                                                                                                    |           |            |          |               |        |        |
|                                                                  |   |                                                                                                    |           |            |          |               |        |        |
|                                                                  |   | All the second second s |           |            |          |               |        | 1/1-57 |

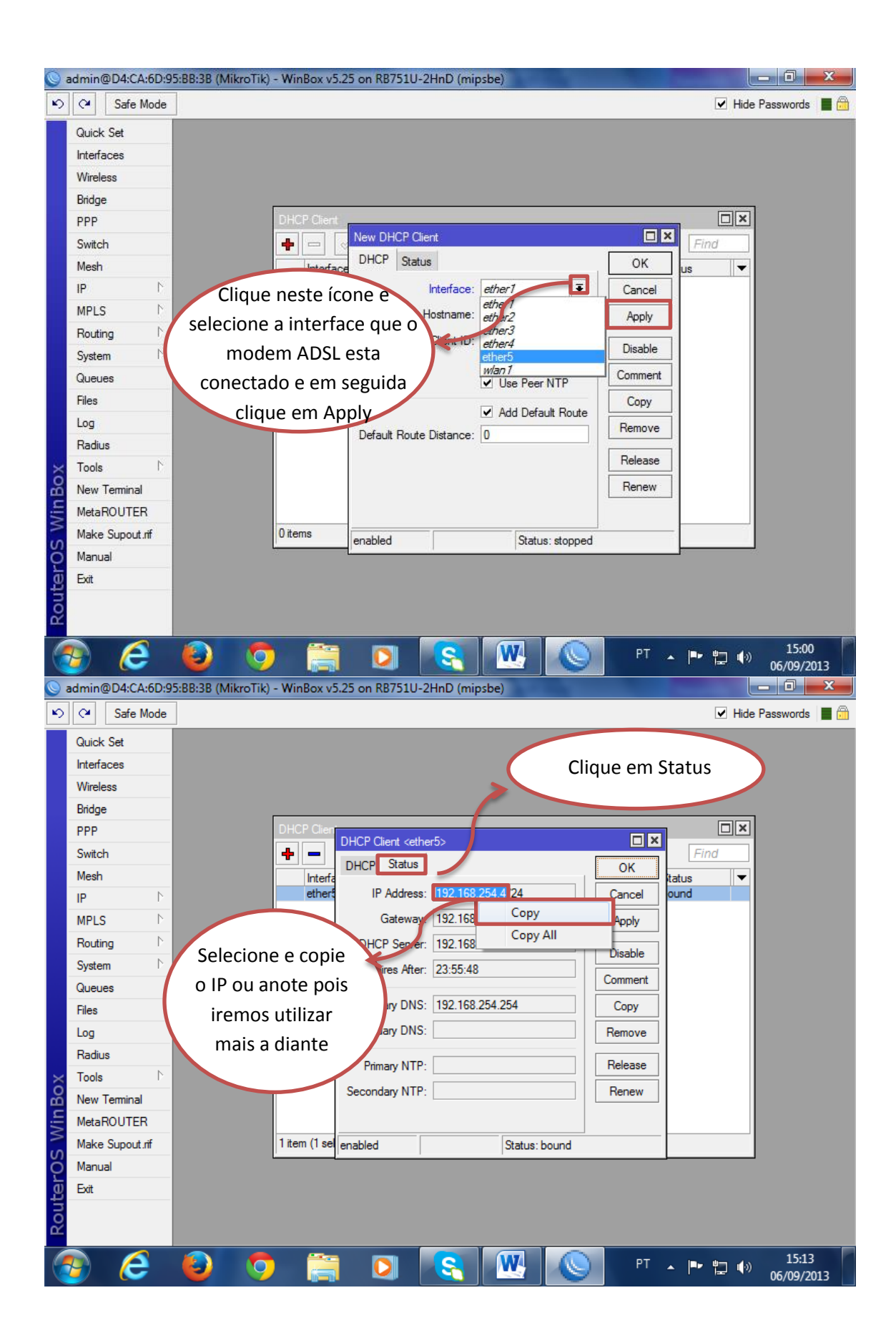

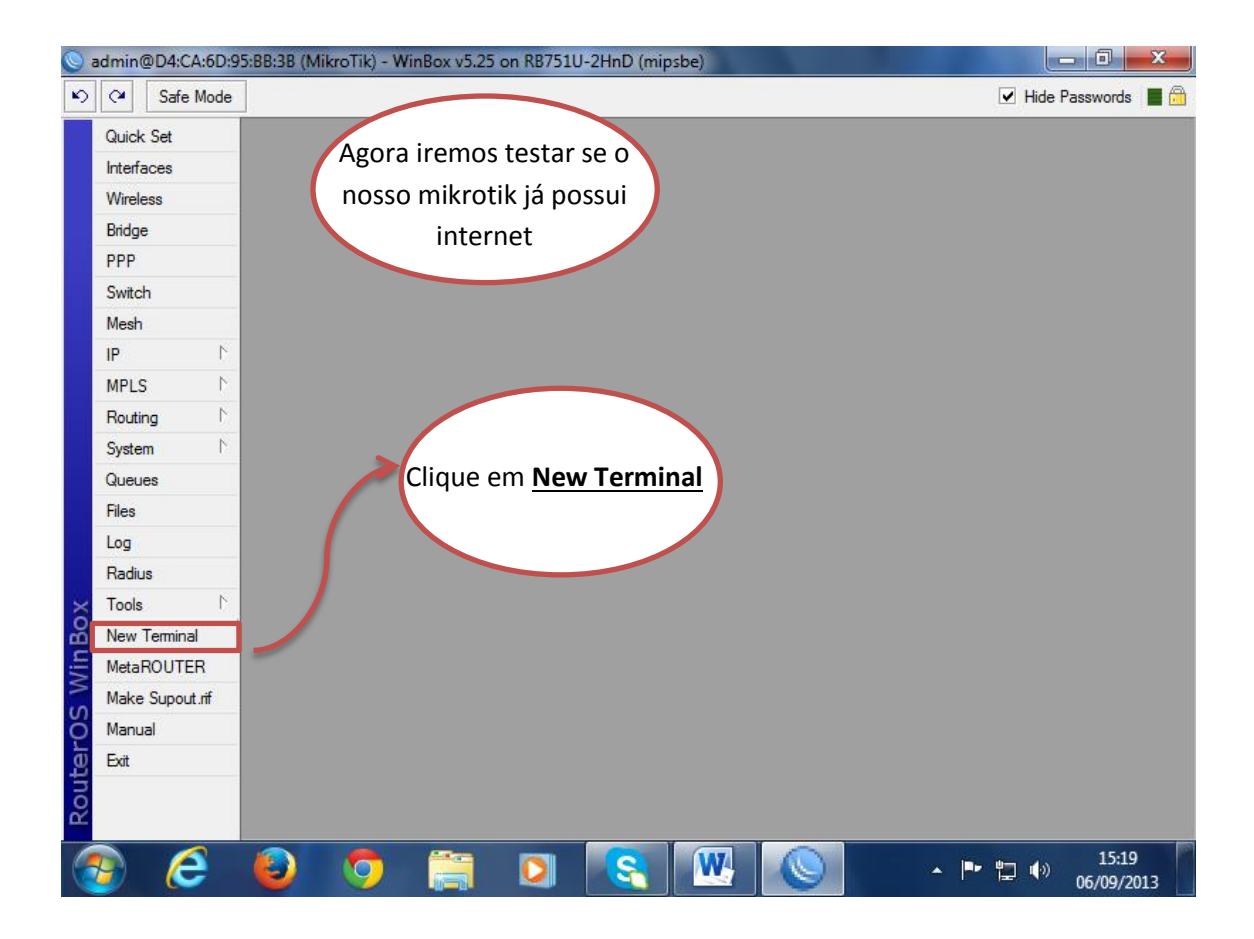

| <b>S</b> : | admin@D4:CA:6D:9 | 5:BB:3B (MikroTik) - WinBox v5.25 on RB751U-2HnD (mipsbe)                                               |
|------------|------------------|----------------------------------------------------------------------------------------------------|
| Ø          | Call Safe Mode   | 🗹 Hide Passwords 📕 🛅                                                                                    |
|            | Quick Set        |                                                                                                    |
|            | Interfaces       | Terminal 🔲 🗙                                                                                            |
|            | Wireless         | •                                                                                                    |
|            | Bridge           |                                                                                                    |
|            | PPP              |                                                                                                    |
|            | Switch           | MMM MMM KKK TITITITIT KKK                                                                               |
|            | Mesh             | MMM MMMM MMM III KKK KKK RRRRRR 000000 TTT III KKK KKK                                                  |
|            | IP D             | MMM MM MMM III KKKKK RRR RRR 000 000 III III KKKKK<br>MMM MMM III KKK KKK RRRRR 000 000 III III KKK KKK |
|            | MPLS D           | MMM MMM III KKK KKK RRR RRR 000000 TTT III KKK KKK                                                      |
|            | Routing 1        | MikroTik RouterOS 5.25 (c) 1999-2013 http://www.mikrotik.com/                                           |
|            | System 1         | Caso esteja tudo                                                                                        |
|            | Queues           | certo e com                                                                                             |
|            | Files            | internet terá                                                                                           |
|            | Log              | [admin@MikroTik] > ping www.google.com.br                                                               |
|            | Radius           | HOST SIZE TTL TIME STATUS RESPOSTAS COMO                                                                |
| ×          | Tools D          | 74.125.234.184 56 55 86ms essas                                                                         |
| B          | New Terminal     | 74.125.234.184 56 55 92ms                                                                               |
| Vin        | MetaROUTER       | 74.125.234.184 56 55 77ms                                                                               |
| >          | Make Supout.rif  |                                                                                                    |
| ö          | Manual           | Digite o comando                                                                                        |
| ē          | Exit             |                                                                                                    |
| out        |                  | acinia e tecle enter.                                                                                   |
| Ř          |                  |                                                                                                    |
| 6          | 🖻 🧭              | 🕹 혓 🚞 🖸 🜊 娅 🚫 pt a 🗠 🖞 🐠 15:23                                                                          |

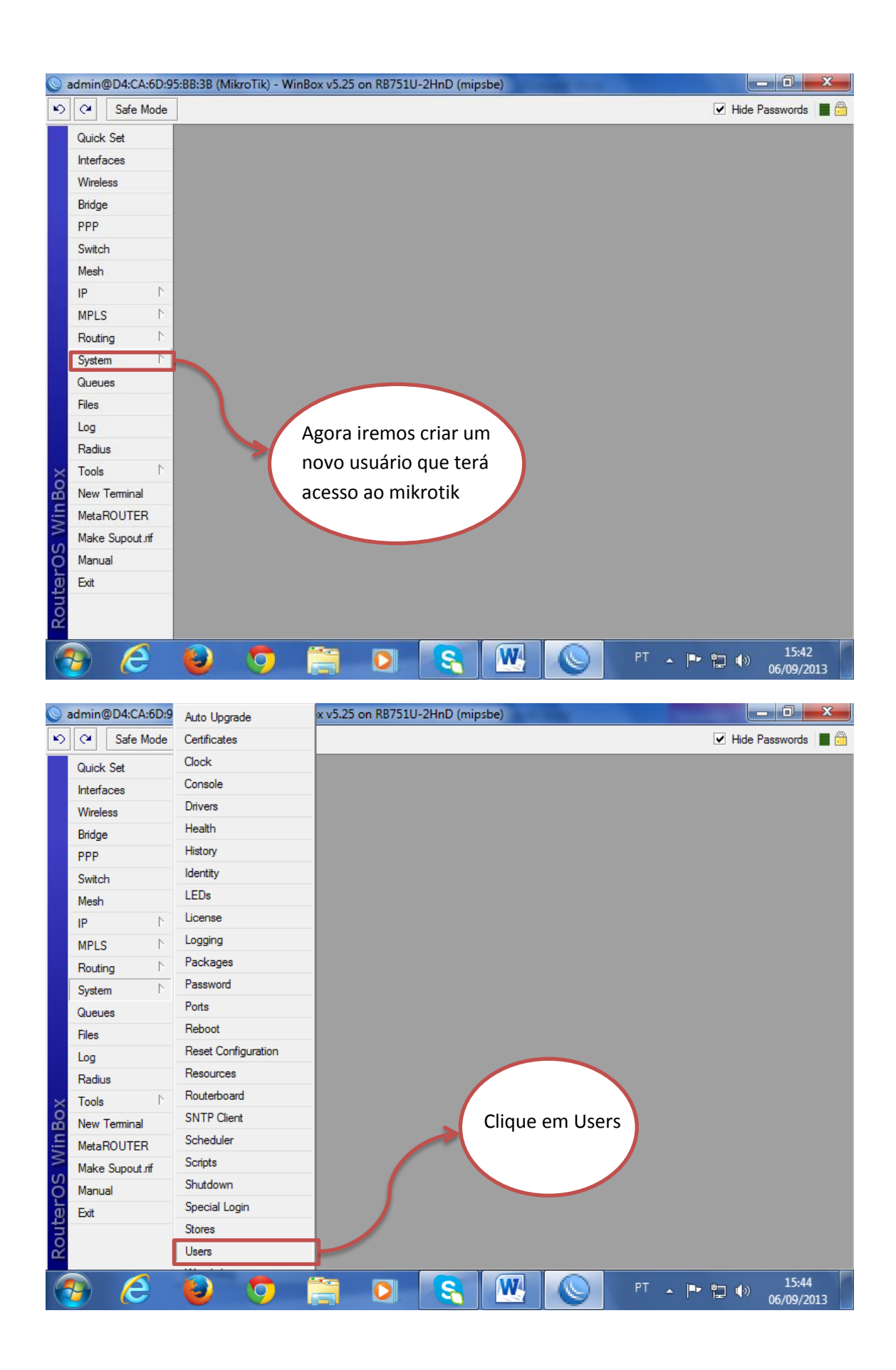

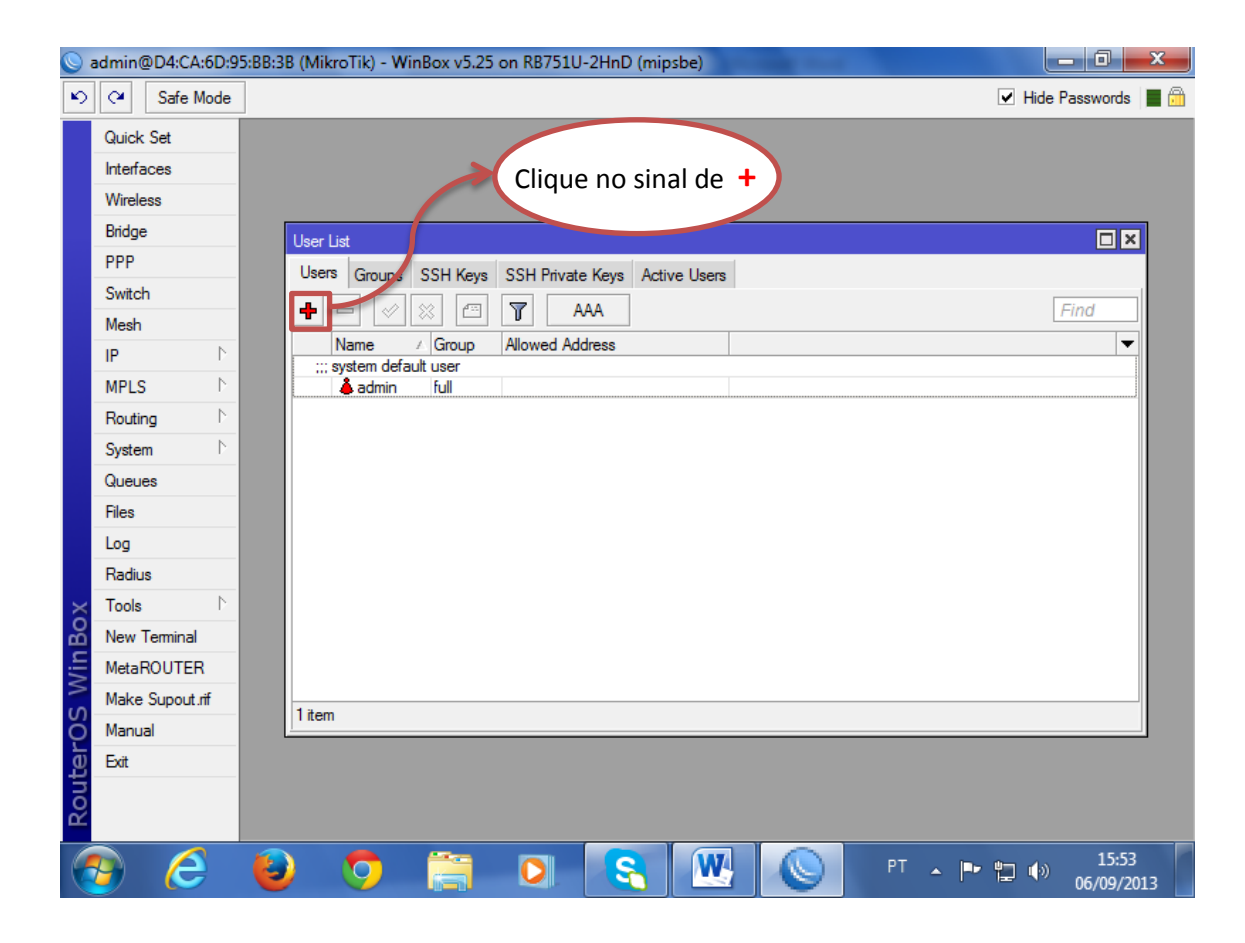

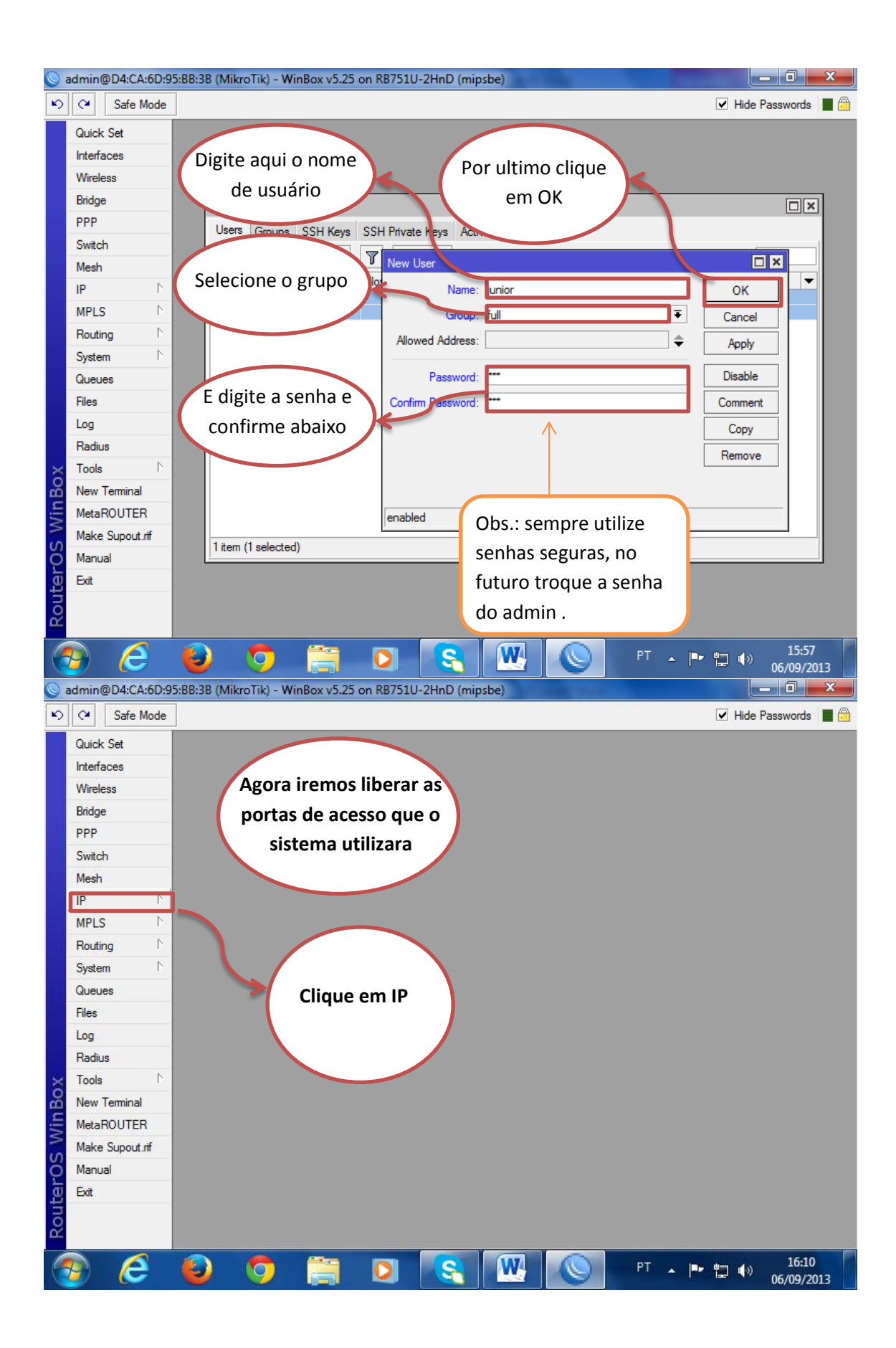

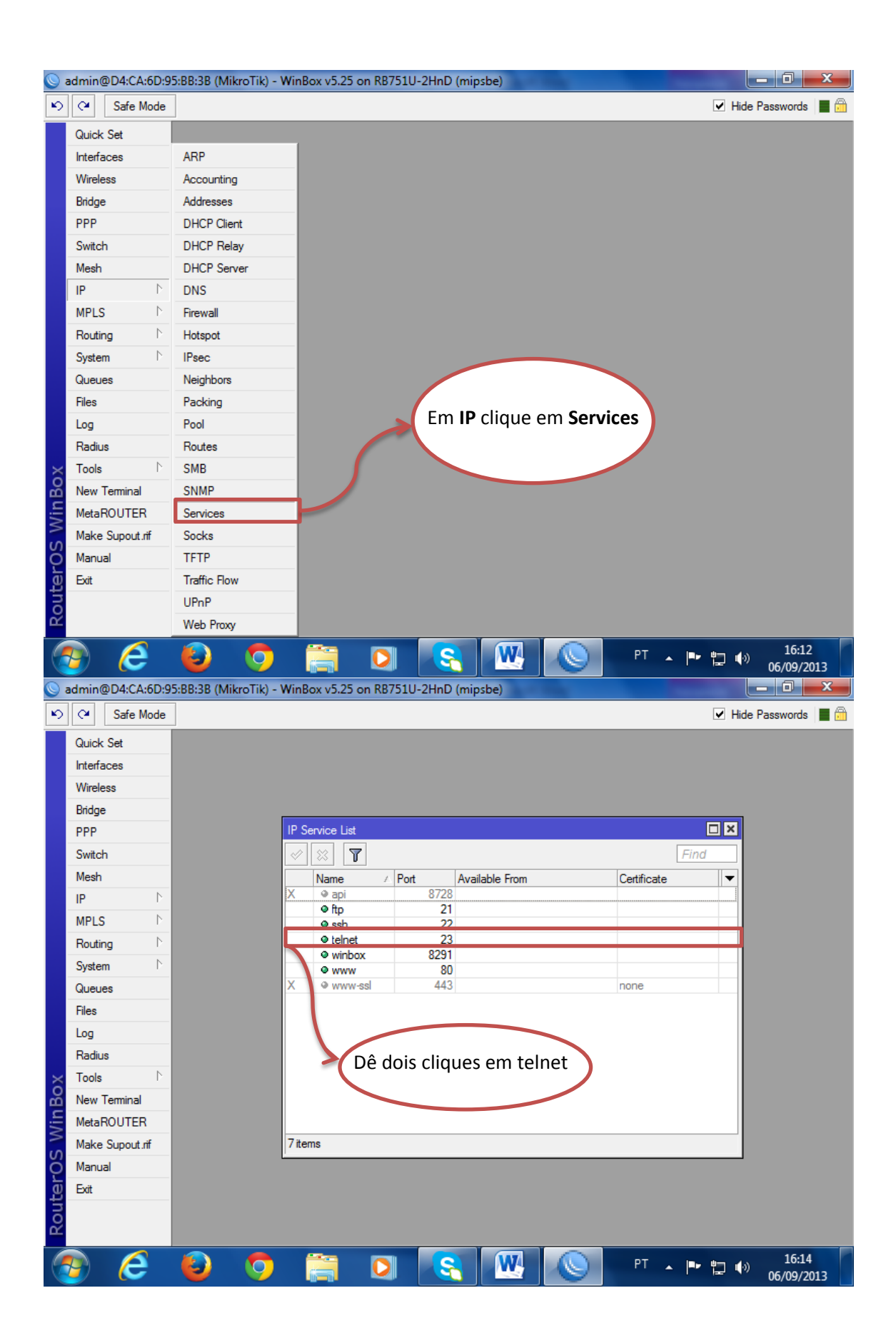

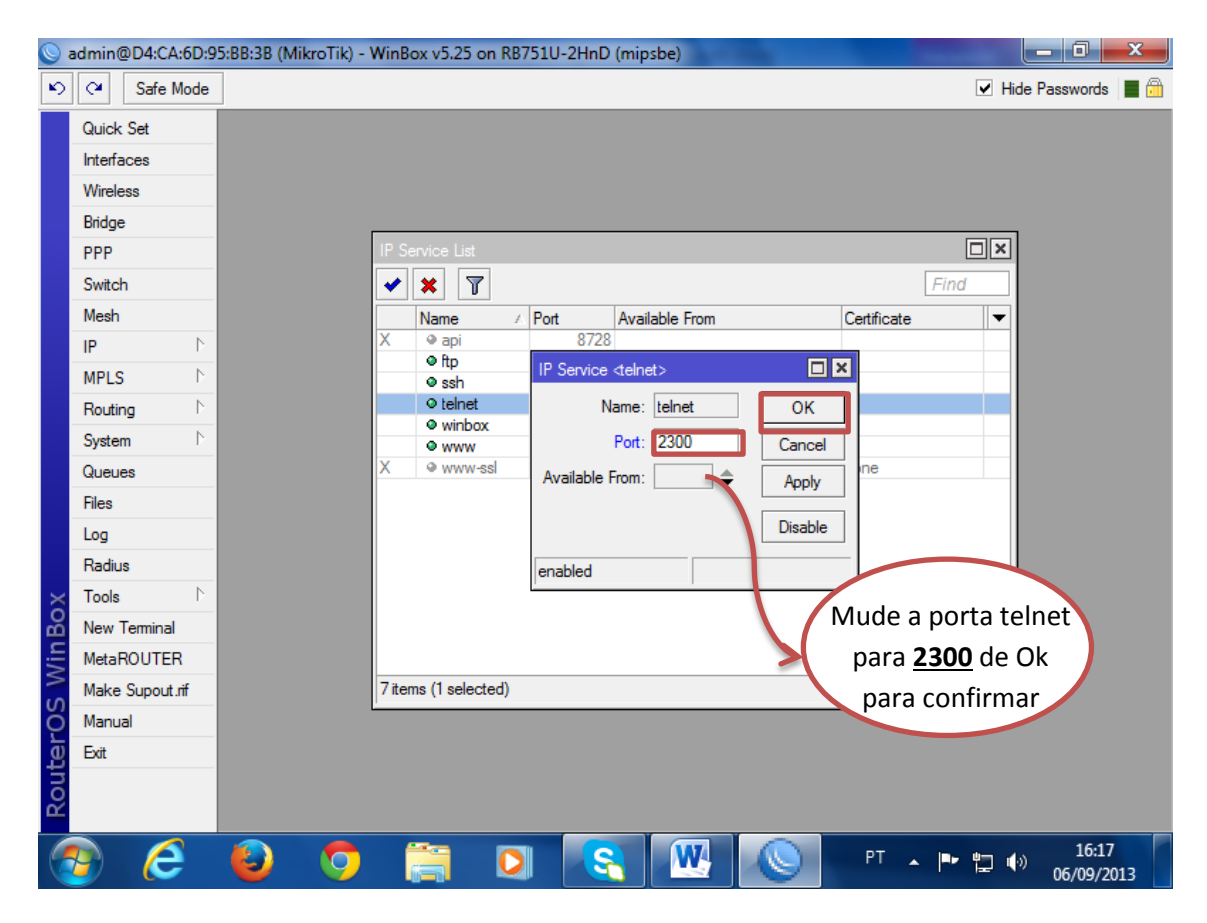

Abra o seu navegador digite o **IP** do modem tecle enter, pedira usuário e senha preencha e faça login. Obs. :O modem utilizado no momento tem o IP 192.168.254.254

| 🖉 Google 🛛 🗙                   |                                                      | CONTRACTOR NAME AND                                    |                                                                |
|--------------------------------|------------------------------------------------------|--------------------------------------------------------|----------------------------------------------------------------|
| ← → X ▲ 192.10                 | 58.254.254                                           |                                                        | ☆ 🙂 \Xi                                                        |
| +Você <b>Pesquisar</b> Imagens | N Autenticação obrig                                 | atória                                                 | X Mais -                                                       |
|                                | O servidor http://192.10<br>usuário e senha. O servi | 8.254.254:80 requer um nome de<br>dor diz: DSL Router. |                                                                |
| /                              | Nome de usuário:                                     | admin                                                  | ) × T → Ø                                                      |
| (                              | Senha:                                               | *******                                                |                                                                |
|                                |                                                      |                                                        | 1                                                              |
|                                |                                                      | Fazer login Cancelar                                   | Ľ /                                                            |
|                                |                                                      |                                                        |                                                                |
|                                |                                                      |                                                        |                                                                |
|                                | Pes                                                  | auisa Google Estou com sorte                           |                                                                |
|                                |                                                      |                                                        |                                                                |
|                                |                                                      |                                                        |                                                                |
|                                |                                                      |                                                        |                                                                |
|                                |                                                      | Soluções de publici                                    | dade Soluções empresariais Privacida<br>+Google Sobre o Google |
| •                              |                                                      |                                                        | 4                                                              |
| 🎯 🥭 😜                          | O 📋 🖸                                                |                                                        | PT 🔺 🏴 🏪 🌗 16:27<br>06/09/2013                                 |
|                                |                                                      |                                                        |                                                                |
|                                |                                                      | www.bylltec.com.br                                     | 12                                                             |

Abaixo demonstra a configuração **DMZ** no modem apontando para o IP do mikrotik anotado anteriormente.

| 🗋 DSL Router                                                | ×                        | the second second second second second second second second second second second second second second second s |                     |
|-------------------------------------------------------------|--------------------------|----------------------------------------------------------------------------------------------------|---------------------|
| ← → C fi 🗋                                                  | 192.168.254.254          |                                                                                                    | ☆ 😂 \Xi             |
| ZTE中兴                                                       | Quick Start   Status   A | advanced ⊨ Management                                                                                          |                     |
|                                                             |                          |                                                                                                    | Language: English 💌 |
| LAN                                                         | DMZ Host                 |                                                                                                    |                     |
| WAN<br>IP Routing                                           | Host IP Address          | WAN Interface                                                                                                  |                     |
| DNS Server                                                  | 192.168.254.4            | all                                                                                                    | ]                   |
| NAT<br>Virtual Server<br>DMZ Host<br>Firewall<br>IGMP Proxy | [ Modify ] [ Remove ]    |                                                                                                    |                     |

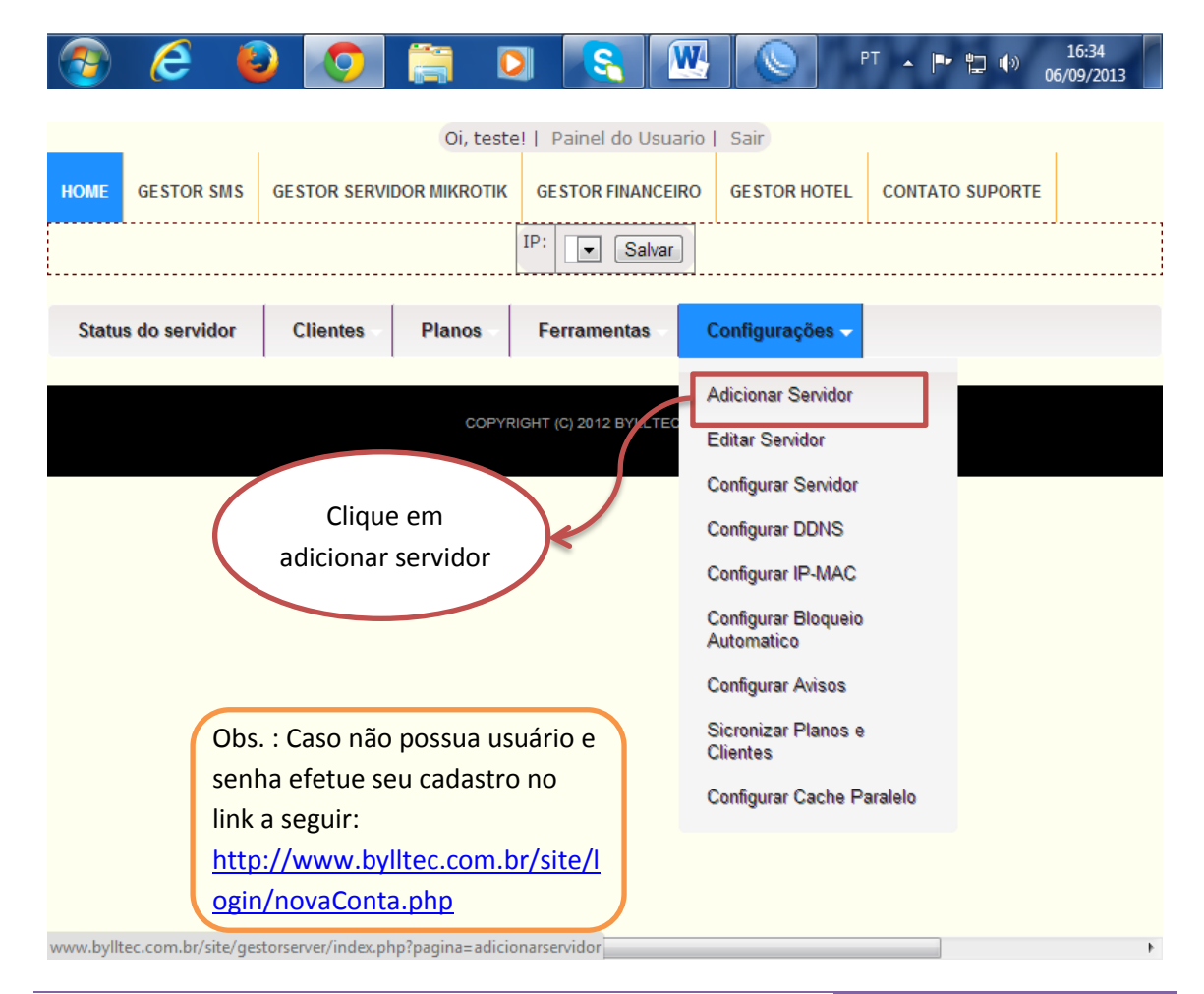

| _                                                                                                    | c                                                                                                    | i, teste!   Painel do Usuario   Sair                                                                                                    |                                     |
|----------------------------------------------------------------------------------------------------|----------------------------------------------------------------------------------------------------|----------------------------------------------------------------------------------------------------|-------------------------------------|
| OME GESTOR SMS                                                                                                    | GESTOR SERVIDOR MIKROT                                                                                                    | K GESTOR FINANCEIRO GESTOR HOTEL CONTATO SUPORTE                                                                                                    |                                     |
|                                                                                                    |                                                                                                    | IP: Salvar                                                                                                    | J                                   |
|                                                                                                    | 1 1                                                                                                    |                                                                                                    |                                     |
| Status do servidor                                                                                                    | Clientes Planos                                                                                                    | Ferramentas Configurações                                                                                                    |                                     |
| onfiguração do Serv                                                                                                    | idor a ser adicionado 🧾                                                                                                    |                                                                                                    |                                     |
| lome do Servidor:                                                                                                    | Servidor teste                                                                                                    | EX: SERVIDOR MASTER                                                                                                    |                                     |
| ?:                                                                                                    | 177.3.236.111                                                                                                    | Ex: 177.166.193.74 ou servidor.dns1.us                                                                                                    |                                     |
| orta:                                                                                                    | 2300                                                                                                    | Porta padrão telnet 23                                                                                                    |                                     |
| ogin:                                                                                                    | junior                                                                                                    | Ex: admin                                                                                                    |                                     |
| enha:                                                                                                    | •••                                                                                                    | Cadastrado no mikrotik                                                                                                    |                                     |
| Salvar Clique em sa                                                                                                    | alvar                                                                                                    |                                                                                                    |                                     |
| tenção preencha os                                                                                                    | dados corretamente.                                                                                                    |                                                                                                    |                                     |
| :    Login:    Porta te                                                                                                    | elnet:                                                                                                    |                                                                                                    |                                     |
|                                                                                                    | 2                                                                                                    |                                                                                                    |                                     |
| ncronizar com o siste                                                                                                    | ema Gestor Server 😾 Cl                                                                                                    | que aqui para Sincronizar                                                                                                    |                                     |
| Apos sincrinizar veri                                                                                                    | fique na aba status os recu                                                                                                    | so do servidor caso nao apareça verifique os dados digitado no                                                                                                    | o formulario.                       |
| Se necessario troque                                                                                                    | e a porta padrão do mikroti                                                                                                    | k para outra porta diferente em /ip service                                                                                                    |                                     |
|                                                                                                    |                                                                                                    |                                                                                                    |                                     |
|                                                                                                    |                                                                                                    | m                                                                                                    | •                                   |
|                                                                                                    |                                                                                                    |                                                                                                    |                                     |
| Configuração do Se                                                                                                    | rvidor ×                                                                                                    | CONTRACTOR OF STREET, STREET, STRE | _ 0 _×                              |
| S Configuração do Se<br>• → C ♠ [                                                                                                    | www.bylltec.com.br/s                                                                                                    | ite/gestorserver/index.php?pagina=adicionarservidc                                                                                                    | r Q ☆ 😀 🗉                           |
| Configuração do Se<br>→ C ↑ [<br>onfiguração do Serv                                                                                                    | nvidor ×<br>) www.bylltec.com.br/s<br>idor a ser adicionado [[                                                                                                    | ite/gestorserver/index.php?pagina=adicionarservidc                                                                                                    | r Q ☆ 😌 E                           |
| Configuração do Se<br>→ C ㎡ [<br>onfiguração do Serv<br>pme do Servidor:                                                                                                    | ividor ×                                                                                                    | ite/gestorserver/index.php?pagina=adicionarservidc                                                                                                    | r Q ☆ 🥹 E                           |
| Configuração do Se<br>→ C ↑ [<br>onfiguração do Serv<br>ome do Servidor:<br>2:                                                                                                    | ividor ×<br>) www.bylltec.com.br/s                                                                                                    | ite/gestorserver/index.php?pagina=adicionarservido<br>Ex: SERVIDOR MASTER                                                                                                    | r Q☆ 3 ≣                            |
| Configuração do Se<br>→ C ↑ [<br>onfiguração do Serv<br>ome do Servidor:<br>orta:                                                                                                    | ividor × www.bylltec.com.br/s idor a ser adicionado                                                                                                    | ite/gestorserver/index.php?pagina=adicionarservido<br>Ex: SERVIDOR MASTER<br>Ex: 177.166.193.74 ou servidor.dns1.us<br>Porta padrão telnet 23                                                                                                    | r Q ☆ 🥴 Ξ                           |
| Configuração do Se<br>Configuração do Servidor:<br>come do Servidor:<br>corta:<br>corta:<br>corta:                                                                                                    | ividor × Www.bylltec.com.br/s idor a ser adicionado                                                                                                    | ite/gestorserver/index.php?pagina=adicionarservido<br>Ex: SERVIDOR MASTER<br>Ex: 177.166.193.74 ou servidor.dns1.us<br>Porta padrão telnet 23                                                                                                    | r Q☆ 3 ≣                            |
| Configuração do Ser<br>C M C<br>onfiguração do Serv<br>ome do Servidor:<br>':<br>orta:<br>igin:<br>anha:                                                                                                    | ividor × www.bylltec.com.br/s idor a ser adicionado                                                                                                    | ite/gestorserver/index.php?pagina=adicionarservido<br>Ex: SERVIDOR MASTER<br>Ex: 177.166.193.74 ou servidor.dns1.us<br>Porta padrão telnet 23<br>Ex: admin                                                                                                    | r Q ☆ 🥹 Ξ                           |
| Configuração do Se<br>Configuração do Servi<br>onfiguração do Servi<br>ome do Servidor:<br>come do Servidor:<br>come d | idor a ser adicionado                                                                                                    | ite/gestorserver/index.php?pagina=adicionarservido<br>Ex: SERVIDOR MASTER<br>Ex: 177.166.193.74 ou servidor.dns1.us<br>Porta padrão telnet 23<br>Ex: admin<br>Cadastrado no mikrotik                                                                                                    | r Q ☆ 3 =                           |
| Configuração do Se<br>→ C ↑ [<br>onfiguração do Servi<br>ome do Servidor:                                                                                                    | admin                                                                                                    | ite/gestorserver/index.php?pagina=adicionarservido Ex: SERVIDOR MASTER Ex: 177.166.193.74 ou servidor.dns1.us Porta padrão telnet 23 Ex: admin Cadastrado no mikrotik Clique neste ícone                                                                                                    | r Q ☆ 🥹 E                           |
| Configuração do Se<br>C A C A C<br>onfiguração do Serv<br>ome do Servidor:<br>c:<br>orta:<br>ogin:<br>enha:<br>Salvar Clique em se<br>tenção preencha os                                                                                                    | alvar<br>dados corretamente.                                                                                                    | ite/gestorserver/index.php?pagina=adicionarservido Ex: SERVIDOR MASTER Ex: 177.166.193.74 ou servidor.dns1.us Porta padrão telnet 23 Ex: admin Cadastrado no mikrotik Clique neste ícone sincronizar o servio                                                                                                    | para<br>dor                         |
| Configuração do Se<br>→ C ↑ [<br>onfiguração do Servidor:<br>ome do Servidor:<br>c:<br>orta:<br>ogin:<br>enha:<br>Salvar Clique em sa<br>tenção preencha os<br>:   177.3.236.111   Lo                                                                                                    | alvar:                                                                                                    | ite/gestorserver/index.php?pagina=adicionarservido Ex: SERVIDOR MASTER Ex: 177.166.193.74 ou servidor.dns1.us Porta padrão telnet 23 Ex: admin Cadastrado no mikrotik Clique neste ícone   sincronizar o servid mikrotik com o siste                                                                                                    | para<br>dor<br>ema                  |
| Configuração do Se<br>→ C ♠ [<br>configuração do Servi<br>ome do Servidor:<br>p:<br>orta:<br>cogin:<br>enha:<br>Salvar Clique em sa<br>tenção preencha os<br>:  177.3.236.111  Lo<br>ncronizar Servidor te                                                                                                    | alvar<br>dados corretamente.                                                                                                    | ite/gestorserver/index.php?pagina=adicionarservido                                                                                                    | para<br>dor<br>ema                  |
| Configuração do Se<br>→ C ↑ □<br>Configuração do Servitor:<br>Iome do Servidor:<br>P:<br>orta:<br>ogin:<br>Senha:<br>Salvar) Clique em sa<br>itenção preencha os<br>2:1 177.3.236.111   Lo<br>noronizar Servidor ta<br>Apos sincrinizar veri                                                                                                    | alvar<br>dados corretamente.                                                                                                    | ite/gestorserver/index.php?pagina=adicionarservido Ex: SERVIDOR MASTER Ex: 177.166.193.74 ou servidor.dns1.us Porta padrão telnet 23 Ex: admin Cadastrado no mikrotik Clique neste ícone sincronizar o servid mikrotik com o siste Server Clique aqui para Sincronizo so do servidor caso nao apareca verifique os dados digitado no                                                                                                    | para<br>dor<br>ema                  |
| Configuração do Servi<br>Configuração do Servi<br>Configuração do Servi<br>Iome do Servidor:<br>P:<br>Iorta:<br>ogin:<br>Eenha:<br>Salvar) Clique em sa<br>tenção preencha os<br>2:   177.3.236.111   Lo<br>noronizar Servidor ta<br>Apos sincrinizar veri<br>Se necessario troque                                                                                                    | alvar<br>dados corretamente.                                                                                                    | ite/gestorserver/index.php?pagina=adicionarservido                                                                                                    | para<br>dor<br>ema                  |
| Configuração do Servi<br>Configuração do Servi<br>Configuração do Servi<br>Iome do Servidor:<br>P:<br>P:<br>P:<br>P:<br>P:<br>P:<br>P:<br>P:<br>P:<br>P                                                                                                    | avidor × Www.bylltec.com.br/s idor a ser adicionado iduationado admin alvar dados corretamente. agin:   junior   Porta telnet:   aste com o sistema Gestor fique na aba status os recu a porta padrão do mikroti    | ite/gestorserver/index.php?pagina=adicionarservido                                                                                                    | para<br>dor<br>ema                  |
| Configuração do Servidor: P: Porta: .ogin: Senha: Salvar Clique em sa Atenção preencha os P: 177.3.236.111   Lo incronizar Servidor te Apos sincrinizar veri Se necessario troque                                                                                                    | idor a ser adicionado                                                                                                    | ite/gestorserver/index.php?pagina=adicionarservido                                                                                                    | para<br>dor<br>ema                  |
| Configuração do Servi<br>Configuração do Servi<br>Configuração do Servi<br>Iome do Servidor:<br>P:<br>orta:<br>ogin:<br>ienha:<br>Salvar) Clique em sa<br>tenção preencha os<br>1:1 177.3.236.111   Lo<br>noronizar Servidor te<br>Apos sincrinizar veri<br>Se necessario troque                                                                                                    | avidor × Www.bylltec.com.br/s idor a ser adicionado idor a ser adicionado alvar dados corretamente. agin:  junior  Porta telnet:  aste com o sistema Gestor fique na aba status os recu a a porta padrão do mikroti | ite/gestorserver/index.php?pagina=adicionarservido                                                                                                    | para<br>dor<br>ema                  |
| Configuração do Servi<br>Configuração do Servi<br>Configuração do Servi<br>Come do Servidor:<br>P:<br>orta:<br>ogin:<br>enha:<br>Salvar) Clique em sa<br>tenção preencha os<br>:  177.3.236.111   Lo<br>noronizar Servidor te<br>Apos sincrinizar veri<br>Se necessario troque                                                                                                    | avidor × Www.bylltec.com.br/s idor a ser adicionado alvar dados corretamente. agin:  junior  Porta telnet:  este com o sistema Gestor fique na aba status os recu a porta padrão do mikroti                         | ite/gestorserver/index.php?pagina=adicionarservido  Ex: SERVIDOR MASTER Ex: 177.166.193.74 ou servidor.dns1.us Porta padrão telnet 23 Ex: admin Cadastrado no mikrotik Clique neste ícone sincronizar o servid mikrotik com o siste Server Clique aqui para Sincronizo so do servidor caso nao apareça verifique os dados digitado no k para outra porta diferente em /ip service  COPYRIGHT (C) 2012 BYLLTEC.COM.BR.                                                                                                    | para<br>dor<br>ema<br>o formulario. |
| Configuração do Servi<br>Configuração do Servi<br>Configuração do Servi<br>Iome do Servidor:<br>P:<br>orta:<br>ogin:<br>ienha:<br>Salvar) Clique em sa<br>itenção preencha os<br>1; 177.3.236.111   Lo<br>noronizar Servidor te<br>Apos sincrinizar veri<br>Se necessario troque                                                                                                    | avidor × Www.bylltec.com.br/s idor a ser adicionado admin alvar dados corretamente. agin:   junior  Porta telnet:   este com o sistema Gestor fique na aba status os recu a a porta padrão do mikroti               | ite/gestorserver/index.php?pagina=adicionarservido                                                                                                    | para<br>dor<br>ema<br>e formulario. |

## Preencha os dados abaixo ao final clique em salvar

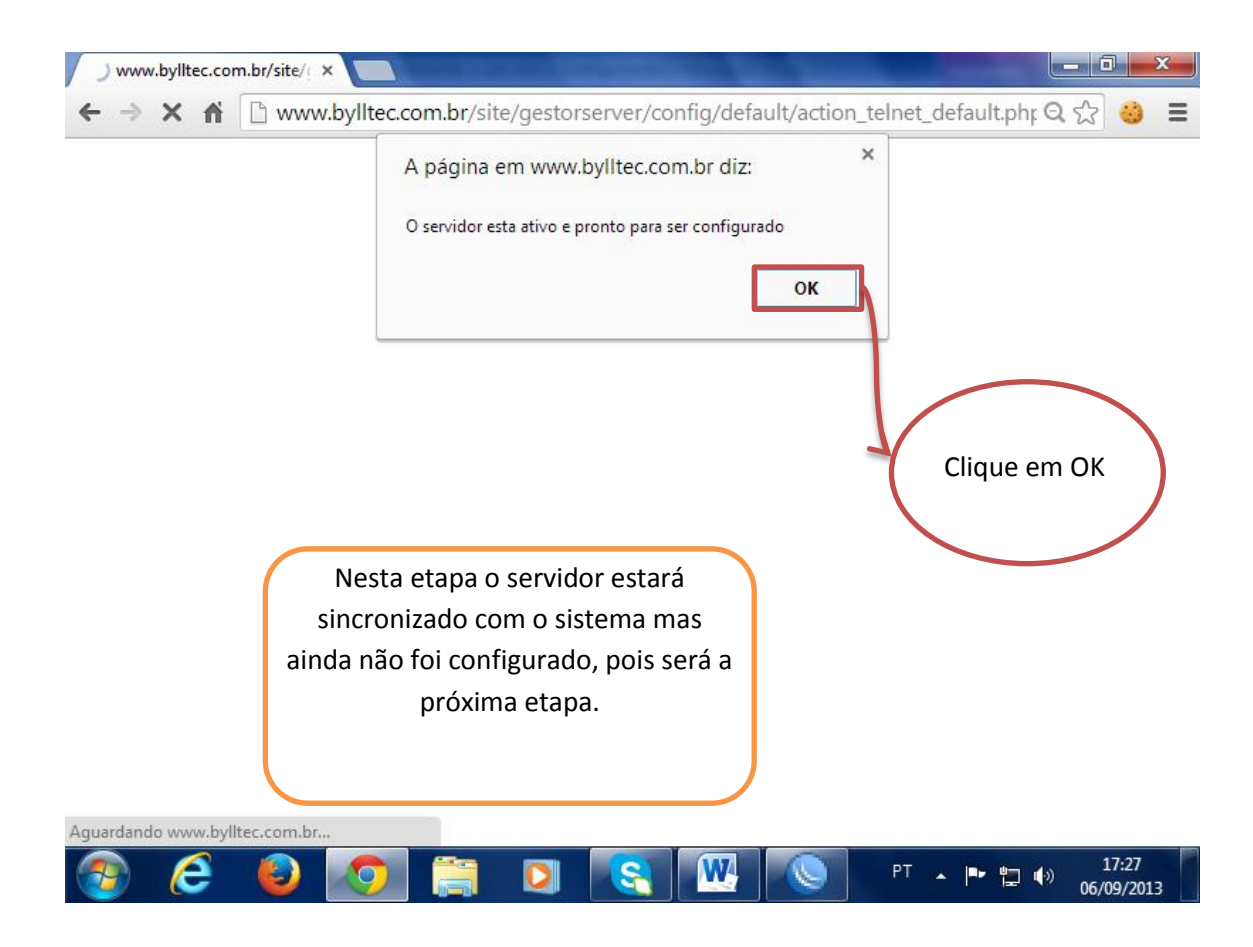

|                                                                                                    |                                                                                                    | C                                                                                                    | Di, teste!   Painel d                                                                                                    | lo Usuario   Sair                                                                                                    |                                                                                                    |   |
|----------------------------------------------------------------------------------------------------|----------------------------------------------------------------------------------------------------|----------------------------------------------------------------------------------------------------|----------------------------------------------------------------------------------------------------|----------------------------------------------------------------------------------------------------|----------------------------------------------------------------------------------------------------|---|
| HOME GESTOR SMS                                                                                                    | GESTOR SERVI                                                                                                | IDOR MIKROTIK                                                                                                    | GESTOR FINANCI                                                                                                    | EIRO GESTOR HOTEL                                                                                                    | CONTATO SUPORTE                                                                                                    |   |
|                                                                                                    |                                                                                                    | IP: 17                                                                                                    | 7.3.236.111 Serv                                                                                                    | idor teste 💌 Salvar                                                                                                    |                                                                                                    |   |
|                                                                                                    | 1                                                                                                    | 1                                                                                                    |                                                                                                    |                                                                                                    |                                                                                                    |   |
| Status do servidor                                                                                                    | Clientes                                                                                                    | Planos                                                                                                    | Ferramentas                                                                                                    | Configurações 👻                                                                                                    |                                                                                                    |   |
|                                                                                                    |                                                                                                    |                                                                                                    |                                                                                                    | Adicionar Servidor                                                                                                    |                                                                                                    |   |
|                                                                                                    |                                                                                                    |                                                                                                    | COPYRIGHT (C) 2012                                                                                                    | Editar Servidor                                                                                                    | _                                                                                                    |   |
|                                                                                                    |                                                                                                    | ,                                                                                                    |                                                                                                    | Configurar Servidor                                                                                                    |                                                                                                    |   |
|                                                                                                    |                                                                                                    |                                                                                                    |                                                                                                    | Configurar DDNS                                                                                                    | _                                                                                                    |   |
|                                                                                                    |                                                                                                    |                                                                                                    |                                                                                                    | Configurar IP-MAC                                                                                                    |                                                                                                    |   |
|                                                                                                    |                                                                                                    |                                                                                                    |                                                                                                    | Configurar Bloquei<br>Automatico                                                                                                    | 0                                                                                                    |   |
|                                                                                                    |                                                                                                    |                                                                                                    |                                                                                                    | Configurar Avisos                                                                                                    |                                                                                                    |   |
| Clique                                                                                                    | em Configi<br>Servidor                                                                                      | urar                                                                                                    |                                                                                                    | Sicronizar Planos e<br>Clientes                                                                                                    |                                                                                                    |   |
|                                                                                                    |                                                                                                    |                                                                                                    |                                                                                                    | Configurar Cache<br>Paralelo                                                                                                    |                                                                                                    |   |
|                                                                                                    |                                                                                                    |                                                                                                    |                                                                                                    |                                                                                                    |                                                                                                    |   |
|                                                                                                    |                                                                                                    |                                                                                                    |                                                                                                    |                                                                                                    |                                                                                                    |   |
|                                                                                                    |                                                                                                    |                                                                                                    |                                                                                                    |                                                                                                    |                                                                                                    |   |
| www.bylltec.com.br/site/                                                                                                    | aestorserver/ind                                                                                            | ev nhn?nagina-                                                                                                    | -configurar servidor                                                                                                    |                                                                                                    |                                                                                                    | • |
|                                                                                                    | 9                                                                                                    | Oi                                                                                                    | , teste!   Painel do                                                                                                    | Usuario   Sair                                                                                                    |                                                                                                    | · |
| HOME GESTOR SMS                                                                                                    | GESTOR SERVI                                                                                                | IDOR MIKROTIK                                                                                                    | GESTOR FINANCI                                                                                                    | EIRO GESTOR HOTEL                                                                                                    | CONTATO SUPORTE                                                                                                    |   |
|                                                                                                    |                                                                                                    | IP: 177.                                                                                                    | .3.236.111 Servid                                                                                                    | lor teste 💌 Salvar                                                                                                    |                                                                                                    |   |
|                                                                                                    |                                                                                                    |                                                                                                    |                                                                                                    | ~                                                                                                    |                                                                                                    |   |
| Status do servidor                                                                                                    | Clientes                                                                                                    | Planos                                                                                                    | Ferramentas                                                                                                    | Configurações                                                                                                    |                                                                                                    |   |
| Para configurar o se                                                                                                    | arvidor Servidor                                                                                            | r teste siga os                                                                                                    | s passos abaixo ate                                                                                                    |                                                                                                    |                                                                                                    |   |
|                                                                                                    |                                                                                                    |                                                                                                    |                                                                                                    | entamente.                                                                                                    |                                                                                                    |   |
| Selecione a interrac                                                                                                    | e de rede que o                                                                                             | os clientes se                                                                                                    | conectara ao servi                                                                                                    | idor. ether4 💌                                                                                                    | ]                                                                                                    |   |
| Faixa de ip de inicio                                                                                                    | e de rede que (<br>e fim que sera                                                                           | os clientes se<br>utilizada para                                                                                           | conectara ao servi<br>a os cliente PPPOE                                                                                                    | idor. ether4 -                                                                                                    | .1-192.168.5.254                                                                                                    |   |
| Faixa de ip de inicio<br>Faixa de ip de inicio                                                                                                    | e de rede que (<br>e fim que sera<br>e fim que sera                                                         | os clientes se<br>utilizada para<br>utilizada para                                                                         | conectara ao servi<br>a os cliente PPPOE<br>a servidor DHCP                                                                                  | ether4 ether4 192.168.5                                                                                                    | .1-192.168.5.254<br>.2-192.168.6.254                                                                                       |   |
| Faixa de ip de inicio<br>Faixa de ip de inicio<br>Faixa de ip de inicio<br>Faixa de rede utiliza                                                                                             | e fim que sera<br>e fim que sera<br>e fim que sera<br>ada para os clie                                      | os clientes se<br>utilizada para<br>utilizada para<br>ntes HOTSPO                                                          | conectara ao servi<br>a os cliente PPPOE<br>a servidor DHCP<br>T. Obs.: Com base                                                             | ettamente.<br>dor. ether4 •<br>192.168.5<br>192.168.6<br>no DHCP 192.168.6                                                                          | .1-192.168.5.254<br>.2-192.168.6.254<br>.0/24                                                                              | E |
| Faixa de ip de inicio<br>Faixa de ip de inicio<br>Faixa de ip de inicio<br>Faixa de rede utiliza<br>Ip da placa de rede<br>DHCP                                                              | e de rede que o<br>e fim que sera<br>e fim que sera<br>da para os clie<br>que os                            | os clientes se<br>utilizada para<br>utilizada para<br>ntes HOTSPO                                                          | conectara ao servi<br>a os cliente PPPOE<br>a servidor DHCP<br>T. Obs.: Com base<br>Com bas                                                  | entamente.<br>dor. ether4<br>192.168.5<br>192.168.6<br>192.168.6<br>192.168.6<br>te no 192.168.6                                                    | .1-192.168.5.254<br>.2-192.168.6.254<br>.0/24<br>.1                                                                        | Ш |
| Faixa de ip de inicio<br>Faixa de ip de inicio<br>Faixa de ip de inicio<br>Faixa de rede utiliza<br>Ip da placa de rede<br>DHCP<br>DNS do servidor                                           | e de rede que o<br>e fim que sera<br>e fim que sera<br>ada para os clie<br>que os<br>Ao final o             | utilizada para<br>utilizada para<br>utilizada para<br>ntes HOTSPO<br>do preend                                             | conectara ao servi<br>a os cliente PPPOE<br>a servidor DHCP<br>T. Obs.: Com base<br>Com bas<br>chimento                                      | entamente.<br>idor. ether4 •<br>192.168.5<br>192.168.6<br>no DHCP 192.168.6<br>se no 192.168.6<br>Primario:                                         | .1-192.168.5.254<br>.2-192.168.6.254<br>.0/24<br>.1<br>8.8.8.8                                                             | = |
| Faixa de ip de inicio<br>Faixa de ip de inicio<br>Faixa de rede utiliza<br>Ip da placa de rede<br>DHCP<br>DNS do servicion                                                                   | e de rede que o<br>e fim que sera<br>ada para os clie<br>que os<br>Ao final o<br>clique                     | os clientes se<br>utilizada para<br>utilizada para<br>ntes HOTSPO<br>do preeno<br>neste íco                                | conectara ao servi<br>a os cliente PPPOE<br>a servidor DHCP<br>T. Obs.: Com base<br>Com bas<br>chimento<br>ne para                           | entamente.<br>dor. ether4 192.168.5<br>192.168.6<br>192.168.6<br>192.168.6<br>192.168.6<br>Primario:<br>Secundari                                   | 1-192.168.5.254       .2-192.168.6.254       .0/24       .1       8.8.8.8       o:     8.8.4.4                             |   |
| Faixa de ip de inicio<br>Faixa de ip de inicio<br>Faixa de rede utiliza<br>Ip da placa de rede<br>DHCP<br>DNS do servidor<br>DNS nome que sera                                               | e de rede que o<br>e fim que sera<br>ada para os clie<br>que os<br>Ao final o<br>clique<br>efetuar          | os clientes se<br>utilizada para<br>utilizada para<br>ntes HOTSPO<br>do preend<br>neste íco<br>as config                   | conectara ao servi<br>a os cliente PPPOE<br>a servidor DHCP<br>T. Obs.: Com base<br>Com bas<br>chimento<br>ne para<br>gurações               | entamente.<br>idor. ether4 •<br>192.168.5<br>192.168.6<br>192.168.6<br>192.168.6<br>192.168.6<br>Primario:<br>Secundari<br>t. provedor.0<br>PB © PC | 1-192.168.5.254<br>.2-192.168.6.254<br>.0/24<br>.1<br>8.8.8.8<br>o: 8.8.4.4<br>com.br                                      |   |
| Faixa de ip de inicio<br>Faixa de ip de inicio<br>Faixa de rede utiliza<br>Ip da placa de rede<br>DHCP<br>DNS do servicion<br>DNS nome que sera<br>Tipo de Hirdware.                         | e de rede que o<br>e fim que sera<br>ada para os clie<br>que os<br>Ao final o<br>clique<br>efetuar          | os clientes se<br>utilizada para<br>utilizada para<br>ntes HOTSPO<br>do preene<br>neste ícol<br>as config                  | conectara ao servi<br>a os cliente PPPOE<br>a servidor DHCP<br>T. Obs.: Com base<br>Com bas<br>chimento<br>ne para<br>gurações               | t.<br>ether4<br>ether4<br>192.168.5<br>192.168.6<br>192.168.6<br>192.168.6<br>Primario:<br>Secundari<br>t.<br>Provedor.4<br>RB  PC                  | .1-192.168.5.254         .2-192.168.6.254         .0/24         .1         8.8.8.8         o:       8.8.4.4         com.br | ] |
| Selecione a interfac<br>Faixa de ip de inicio<br>Faixa de ip de inicio<br>Faixa de rede utiliza<br>Ip da placa de rede<br>DHCP<br>DNS do servidor<br>DNS nome que sera<br>Tipo de Hardware.  | e de rede que o<br>e fim que sera<br>ada para os clie<br>que os<br>Ao final o<br>Clique<br>efetuar          | os clientes se<br>utilizada para<br>utilizada para<br>ntes HOTSPO<br>do preend<br>neste íco<br>as config<br>de configura   | conectara ao servi<br>a os cliente PPPOE<br>a servidor DHCP<br>T. Obs.: Com base<br>Com bas<br>chimento<br>ne para<br>gurações<br>co         | entamente.<br>idor. ether4 192.168.5<br>192.168.6<br>192.168.6<br>192.168.6<br>192.168.6<br>Primario:<br>Secundari<br>t. provedor.4<br>RB • PC      | .1-192.168.5.254         .2-192.168.6.254         .0/24         .1         8.8.8.8         o:       8.8.4.4         com.br |   |
| Selecione a interfac<br>Faixa de ip de inicio<br>Faixa de ip de inicio<br>Faixa de rede utiliza<br>Ip da placa de rede<br>DHCP<br>DNS do servidor<br>DNS nome que sera<br>Tipo de Hurdware.  | e de rede que o<br>e fim que sera<br>ada para os clie<br>que os<br>Ao final o<br>clique<br>efetuar          | os clientes se<br>utilizada para<br>utilizada para<br>ntes HOTSPO<br>do preeno<br>neste ícol<br>as config<br>de configura  | conectara ao servi<br>a os cliente PPPOE<br>a servidor DHCP<br>T. Obs.: Com base<br>Com bas<br>chimento<br>ne para<br>gurações               | t.<br>ether4<br>ether4<br>192.168.6<br>192.168.6<br>192.168.6<br>192.168.6<br>192.168.6<br>Primario:<br>Secundari<br>t.<br>RB  PC                   | .1-192.168.5.254<br>.2-192.168.6.254<br>.0/24<br>.1<br>8.8.8.8<br>o: 8.8.4.4<br>com.br                                     |   |
| Selecione a interfac<br>Faixa de ip de inicio<br>Faixa de ip de inicio<br>Faixa de rede utiliza<br>Ip da placa de rede<br>DHCP<br>DNS do servidor<br>DNS nome que sera<br>Tipo de Hirrdware. | e de rede que o<br>e fim que sera<br>ada para os clie<br>que os<br>Ao final o<br>Clique<br>efetuar          | os clientes se<br>utilizada para<br>utilizada para<br>ntes HOTSPO<br>do preeno<br>neste íco<br>r as config<br>de configura | conectara ao servi<br>a os cliente PPPOE<br>a servidor DHCP<br>T. Obs.: Com base<br>Com bas<br>chimento<br>ne para<br>gurações<br>po<br>ção. | idor. ether4<br>192.168.5<br>192.168.6<br>192.168.6<br>192.168.6<br>192.168.6<br>Primario:<br>Secundari<br>t. provedor.0<br>RB • PC                 | .1-192.168.5.254         .2-192.168.6.254         .0/24         .1         8.8.8.8         o:       8.8.4.4         com.br |   |
| Selecione a interfac<br>Faixa de ip de inicio<br>Faixa de ip de inicio<br>Faixa de rede utiliza<br>Ip da placa de rede<br>DHCP<br>DNS do servidor<br>DNS nome que sera<br>Tipo de Hardware.  | e de rede que o<br>e fim que sera<br>ada para os clie<br>que os<br>Ao final o<br>clique<br>ra enviar script | os clientes se<br>utilizada para<br>utilizada para<br>ntes HOTSPO<br>do preeno<br>neste ícol<br>as configura               | conectara ao servi<br>a os cliente PPPOE<br>a servidor DHCP<br>T. Obs.: Com base<br>Com bas<br>chimento<br>ne para<br>gurações<br>ção.       | entamente.<br>idor. ether4<br>192.168.6<br>192.168.6<br>192.168.6<br>192.168.6<br>192.168.6<br>Primario:<br>Secundari<br>t. provedor.4<br>RB  PC    | .1-192.168.5.254<br>.2-192.168.6.254<br>.0/24<br>.1<br>8.8.8.8<br>o: 8.8.4.4<br>com.br                                     |   |

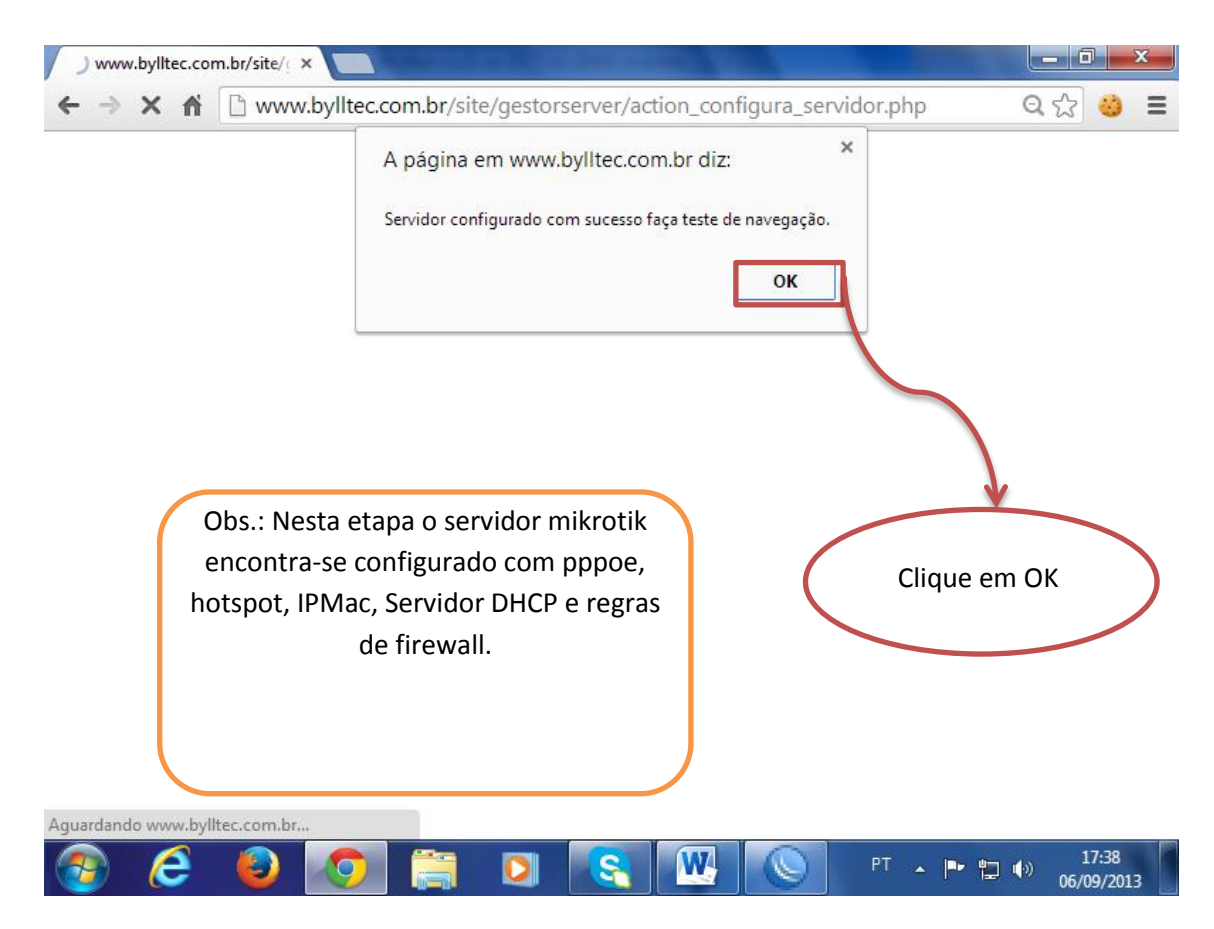

Abaixo iremos criar um plano de conexão com controle de banda.

| G www.bylltec.com.br/site/j ×                                                                                                    |                                 |                                                                                                    |                     |                 |                         |  |  |  |  |
|----------------------------------------------------------------------------------------------------|---------------------------------|----------------------------------------------------------------------------------------------------|---------------------|-----------------|-------------------------|--|--|--|--|
| $\leftarrow \rightarrow \mathbb{C} \ \widehat{\square} \ www.bylltec.com.br/site/gestorserver/index.php?pagina=status $ $Q \ compared with the status $ |                                 |                                                                                                    |                     |                 |                         |  |  |  |  |
| Oi, teste!   Painel do Usuario   Sair                                                                                                    |                                 |                                                                                                    |                     |                 |                         |  |  |  |  |
| HOME GESTOR SMS                                                                                                    | GESTOR SERVIDOR MIKROTIK        | GESTOR FINANCEIRO                                                                                                    | GESTOR HOTEL        | CONTATO SUPORTE |                         |  |  |  |  |
|                                                                                                    | IP: 177.3                       | .236.111 Servidor to                                                                                                    | este 💌 Salvar       |                 |                         |  |  |  |  |
| Status do servidor                                                                                                    | Clientes - Planos -             | Ferramentas -                                                                                                    | Configurações       |                 |                         |  |  |  |  |
|                                                                                                    | Novo plano<br>Listar plano      | s pitte                                                                                                    | ROUTEROS            |                 | =                       |  |  |  |  |
|                                                                                                    |                                 |                                                                                                    |                     |                 |                         |  |  |  |  |
|                                                                                                    |                                 |                                                                                                    |                     |                 |                         |  |  |  |  |
|                                                                                                    | Nome, versão e plata            | forma: MikroTik - R                                                                                                    | B751U-2HnD - 5.25   | 5 - mipsbe      |                         |  |  |  |  |
|                                                                                                    | Cpu e cores:                    | MIPS 24Kc \                                                                                                    | /7.4 at 400 Mhz wit | h 1 core(s)     |                         |  |  |  |  |
|                                                                                                    | Tempo ligado:                   | 06:25:14 (h                                                                                                    | n/mm/ss)            |                 |                         |  |  |  |  |
|                                                                                                    | Cpu usada no momen              | ito: 1 %                                                                                                    |                     |                 |                         |  |  |  |  |
|                                                                                                    | Total, memoria livre %          | % livre: 29696Kb - 1                                                                                                    | 5620Kb - 52.600%    | •               |                         |  |  |  |  |
|                                                                                                    | Total, disco livre e %          | livre: 126976Kb -                                                                                                    | 81800Kb - 64.4229   | %               |                         |  |  |  |  |
|                                                                                                    | QUAN                            | Difference of the second second secon | ctado Mac           |                 |                         |  |  |  |  |
|                                                                                                    | QUA                             | NTIDADE ONLINE                                                                                                    | PPPOE: 0            |                 | -                       |  |  |  |  |
| www.bylltec.com.br/site/                                                                                                    | gestorserver/index.php?pagina=i | novo_plano                                                                                                    |                     |                 | - F                     |  |  |  |  |
| 👩 🥭 (                                                                                                    | ے 💽 🔕                           |                                                                                                    |                     | PT 🔺 🏴 🕯        | 17:44<br>(•) 06/09/2013 |  |  |  |  |

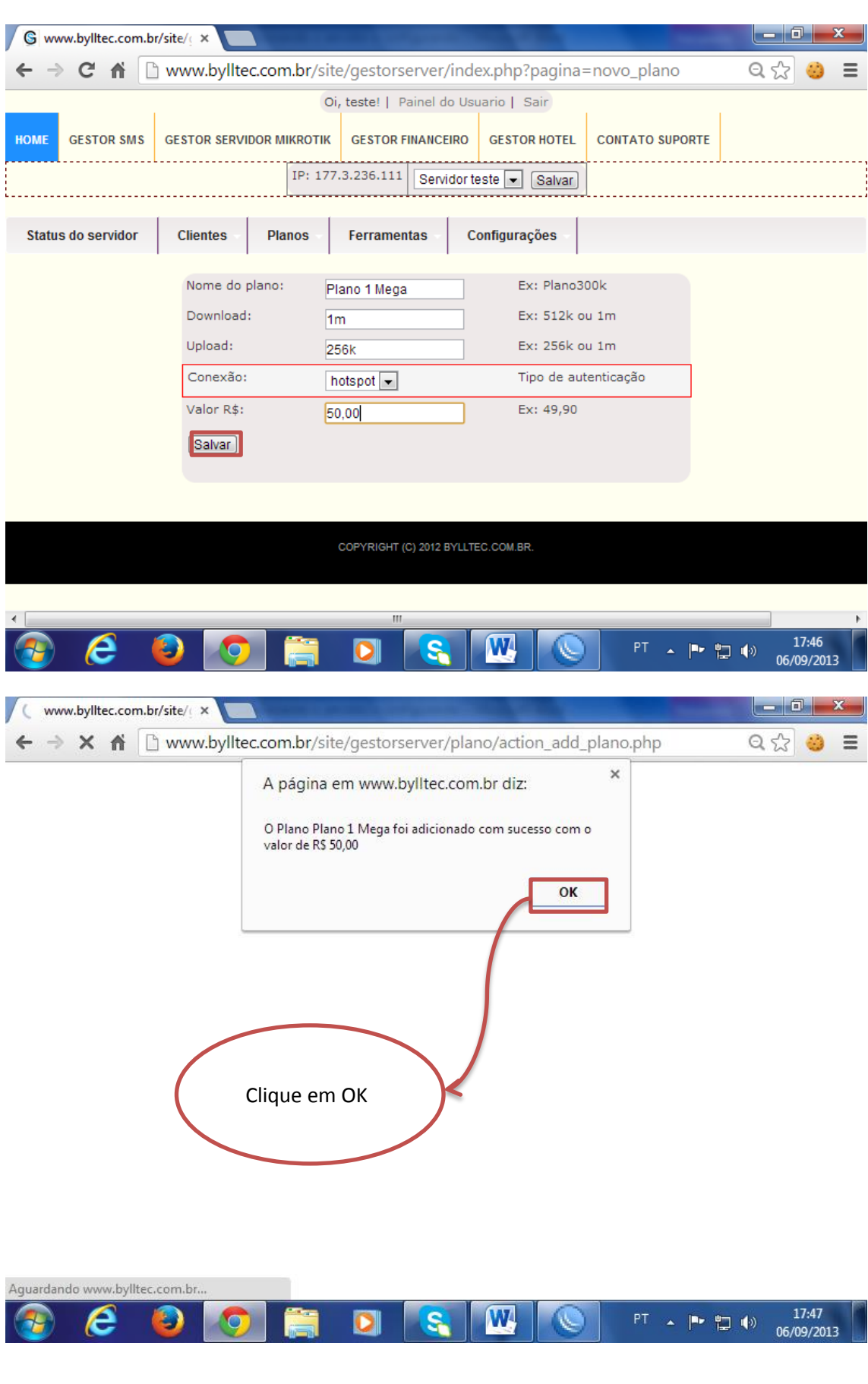

Preencha os campos e clique em salvar.

| G wv    | G www.bylltec.com.br/site/: ×                                                     |                                      |                     |                          |                |                 |            |  |  |
|---------|-----------------------------------------------------------------------------------|--------------------------------------|---------------------|--------------------------|----------------|-----------------|------------|--|--|
| ← →     | ← → C f www.bylltec.com.br/site/gestorserver/index.php?pagina=listar_planos Q 😒 😆 |                                      |                     |                          |                |                 |            |  |  |
|         | Oi, teste!   Painel do Usuario   Sair                                             |                                      |                     |                          |                |                 |            |  |  |
| HOME    | GESTOR SMS                                                                        | GESTOR SERVIDOR MI                   | KROTIK GESTOR F     | INANCEIRO                | GESTOR HOTEL   | CONTATO SUPORTE |            |  |  |
|         |                                                                                   |                                      | IP: 177.3.236.111   | Servidor te              | ste 💌 Salvar   |                 |            |  |  |
| Statu   | s do servidor                                                                     | Clientes - Pla                       | nos Ferramen        | itas Co                  | onfigurações   |                 |            |  |  |
|         |                                                                                   | Adicionar cliente<br>Listar clientes | Upload<br>256K      | Serviço \<br>hotspot R\$ | /alor Editar D | eletar          |            |  |  |
|         |                                                                                   | Online hotspot<br>Online pppoe       | PYRIGHT (           | C) 2012 BYLLTE           | C.COM.BR.      |                 |            |  |  |
|         |                                                                                   |                                      |                     |                          |                |                 |            |  |  |
|         |                                                                                   |                                      |                     |                          |                |                 |            |  |  |
|         |                                                                                   |                                      |                     |                          |                |                 |            |  |  |
| www.byl | ltec.com.br/site/                                                                 | gestorserver/index.php?              | pagina=novo_cliente |                          |                |                 | 17:48      |  |  |
| 1       | e                                                                                 |                                      |                     |                          |                |                 | 06/09/2013 |  |  |
|         | Preencha os campos ao final clique em salvar                                      |                                      |                     |                          |                |                 |            |  |  |

## Nesta etapa iremos adicionar um cliente para logar e acessar a internet.

\_ 0 \_ X S www.bylltec.com.br/site/ ← → C ▲ www.bylltec.com.br/site/gestorserver/index.php?pagina=novo\_cliente ର୍ 🏡 🍪 Ξ Oi, teste! | Painel do Usuario | Sair номе GESTOR SMS GESTOR SERVIDOR MIKROTIK GESTOR FINANCEIRO GESTOR HOTEL CONTATO SUPORTE IP: 177.3.236.111 Servidor teste 💌 Salvar Status do servidor Clientes Planos Ferramentas Configurações Nome: teste Login: teste Senha: ••••• Conexão: hotspot 💌 Plano: Plano 1 Mega 💌 IP: Opcional para pppoe e hotspot MAC: Opcional para pppoe e hotspot Vencimento Isento 💌 dia: Salvar W - 🖿 🛄 🕪 06/09/2013

www.bylltec.com.br

| ) www.bylltec.co                         | m.br/site/( × |                                           |                                                      |                                                |                                       |                |                         |   |
|------------------------------------------|---------------|-------------------------------------------|------------------------------------------------------|------------------------------------------------|---------------------------------------|----------------|-------------------------|---|
| $\leftarrow \Rightarrow \times \Uparrow$ | 🗋 www.byll    | tec.com.br/site                           | /gestorserver,                                       | /cliente/acti                                  | on_addclien                           | te_simples.php | Q 🗘 🥴                   | = |
| ← ⇒ X ñ                                  | Cli           | A página er<br>Cliente teste fo<br>Mega . | /gestorserver,<br>n www.bylltec<br>bi adicionado com | /cliente/acti<br>com.br diz:<br>sucesso no pla | on_addclien<br>×<br>ano Plano 1<br>OK | te_simples.php | Q                       |   |
| Aguardando www.byl                       | ltec.com.br   |                                           |                                                      |                                                |                                       |                |                         |   |
| 📀 🥭                                      | ۷ 🎱           |                                           | 0                                                    | W                                              |                                       | PT 🔺 🏴 🔛       | (*) 17:53<br>06/09/2013 |   |

Devemos também configurar o DDNS que por sua vez faz com que o IP dinâmico fornecido pela operadora sempre esteja atualizando com o sistema Gestor Servidor Mikrotik. Veja abaixo.

| G mikrotik hotspot > redirec ×                                                                                                    |                   |           |             |           |                                                                           |                                                                                                    |                                                     |        |         |    |  |  |
|----------------------------------------------------------------------------------------------------|-------------------|-----------|-------------|-----------|---------------------------------------------------------------------------|----------------------------------------------------------------------------------------------------|-----------------------------------------------------|--------|---------|----|--|--|
| $\leftarrow \rightarrow \mathbb{C} \ \widehat{\mathbf{n}} \ \bigcirc www.bylltec.com.br/site/gestorserver/ \qquad \bigcirc \diamondsuit @$ |                   |           |             |           |                                                                           |                                                                                                    |                                                     |        | 😔 ≡     |    |  |  |
| Oi, teste!   Painel do Usuario   Sair                                                                                                    |                   |           |             |           |                                                                           |                                                                                                    |                                                     |        |         |    |  |  |
| HOME GESTOR SMS                                                                                                    | GESTOR SERVIDOR N | NIKROTIK  | GESTOR FI   | NANCEIR   | 80 G                                                                      | ESTOR HO                                                                                                    | TEL                                                 | CONTAT | O SUPOR | TE |  |  |
|                                                                                                    |                   | IP: 177.3 | 3.236.111   | Servide   | or teste                                                                  | e 💌 Sal                                                                                                    | Ivar                                                |        |         |    |  |  |
| Status do servidor                                                                                                    | Clientes Pla      | anos      | Ferrament   | tas -     | Conf                                                                      | igurações                                                                                                    | - ÷                                                 |        |         |    |  |  |
|                                                                                                    |                   | C         | OPYRIGHT (C | :) 2012 E | Adici<br>Edita<br>Conf<br>Conf<br>Conf<br>Autor<br>Conf<br>Sicro<br>Clier | onar Servi<br>Ir Servidor<br>İgurar Ser<br>İgurar DDI<br>İgurar IP-N<br>İgurar Blo<br>matico<br>İgurar Avis<br>İgurar Avis<br>İnizar Plan<br>İtes | idor<br>vidor<br>NS<br>MAC<br>queio<br>sos<br>nos e |        |         |    |  |  |
| Paralelo www.bylltec.com.br/site/gestorserver/index.php?pagina=ddns III                                                                    |                   |           |             |           |                                                                           |                                                                                                    |                                                     |        |         |    |  |  |

www.bylltec.com.br

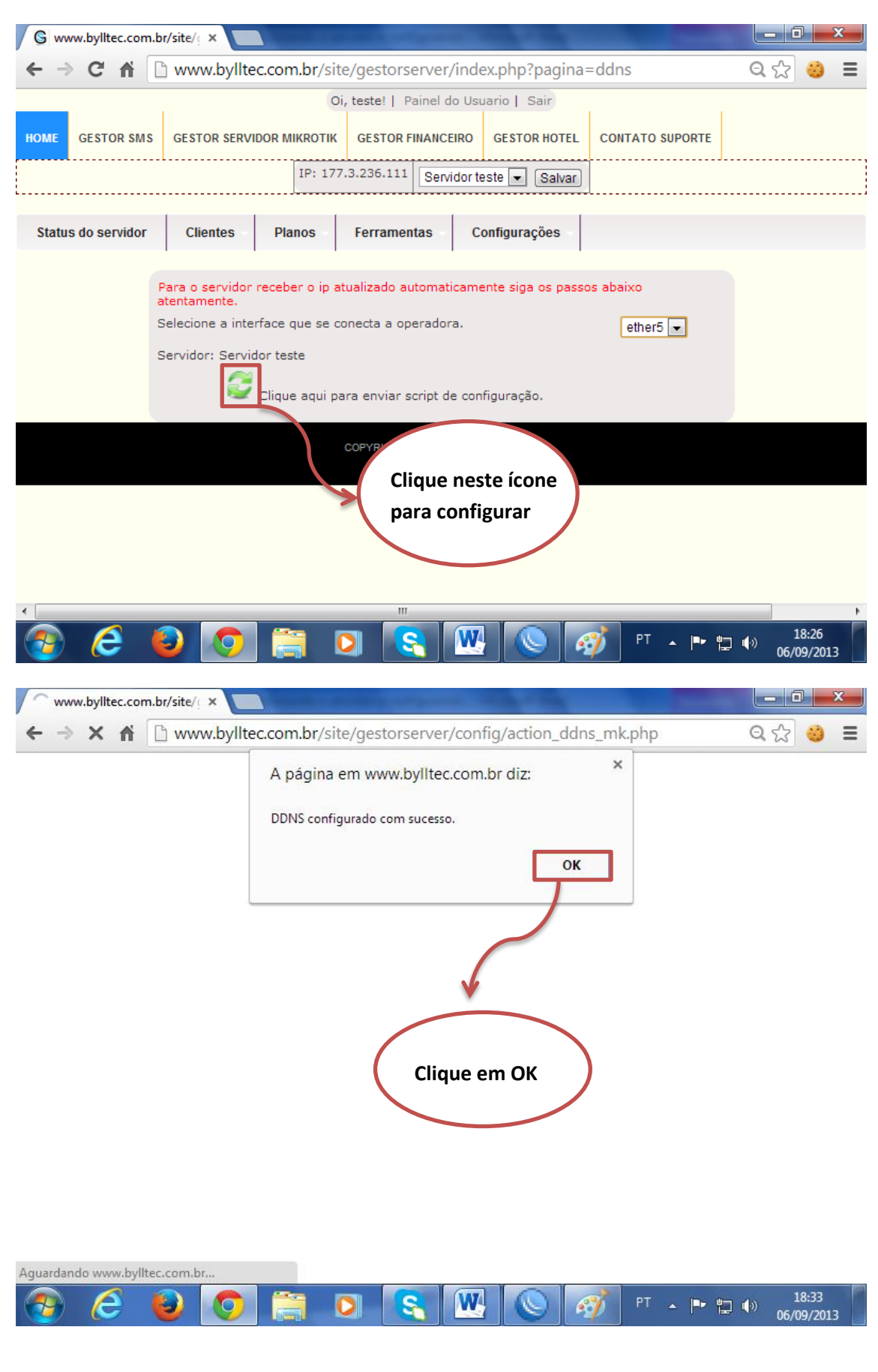

## Preencha os campos abaixo atentamente e clique no ícone selecionado.

Ao final de todo o processo será necessário conectar os equipamentos da forma abaixo.

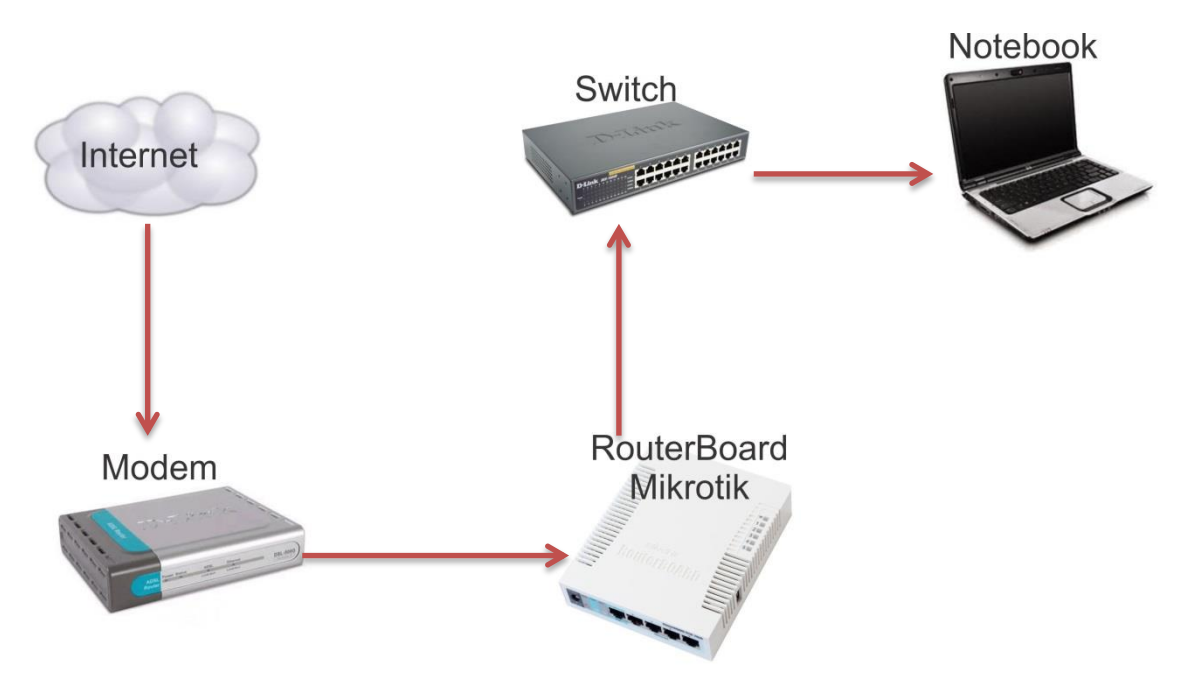

Obs.: Devera ser ligado o modem ADSL na porta de entrada de internet escolhida no mikrotik e a porta saída clientes que será ligada ao switch será a escolhida ao configurar o servidor.

Solicitara login e senha que devera ser preenchido com os dados do usuário cadastrados anteriormente.

| 🕂 🔿 C 🖬 🗋 proved | or.com.br/login?dst=http%3A%2F%2Fwww.google.com.br | %2F 🔂 🍪 🗄 |
|------------------|----------------------------------------------------|-----------|
|                  | Latviski                                           |           |
|                  | Please log on to use the internet hotspot service  |           |
|                  | login teste<br>password<br>OK                      |           |
|                  | HOTSPOT GATEWAY                                    |           |
|                  | Powered by MikroTik RouterOS                       |           |
|                  |                                                    |           |

OBS: O sistema utiliza as seguintes portas, 8728, 2100, 2200, 2300, 9090 e 8090. Algumas portas poderão ser editadas.

| IP Se  | IP Service List |      |                |       |          |  |  |
|--------|-----------------|------|----------------|-------|----------|--|--|
| *      | * 7             |      |                |       | Find     |  |  |
|        | Name 🛛 🛆        | Port | Available From | Certi | ficate 💌 |  |  |
|        | api             | 8728 |                |       |          |  |  |
|        | Itp             | 2100 |                |       |          |  |  |
|        | ⊖ ssh           | 2200 |                |       |          |  |  |
|        | telnet          | 2300 |                |       |          |  |  |
|        | winbox          | 8291 |                |       |          |  |  |
|        | www             | 80   |                |       |          |  |  |
| X      | www-ssl         | 443  |                | none  | )        |  |  |
|        |                 |      |                |       |          |  |  |
| 1      |                 |      |                |       |          |  |  |
|        |                 |      |                |       |          |  |  |
|        |                 |      |                |       |          |  |  |
|        |                 |      |                |       |          |  |  |
|        |                 |      |                |       |          |  |  |
|        |                 |      |                |       |          |  |  |
|        |                 |      |                |       |          |  |  |
| 7 iter | ns (1 selected) |      |                |       |          |  |  |